# Agent & Staff Relationships

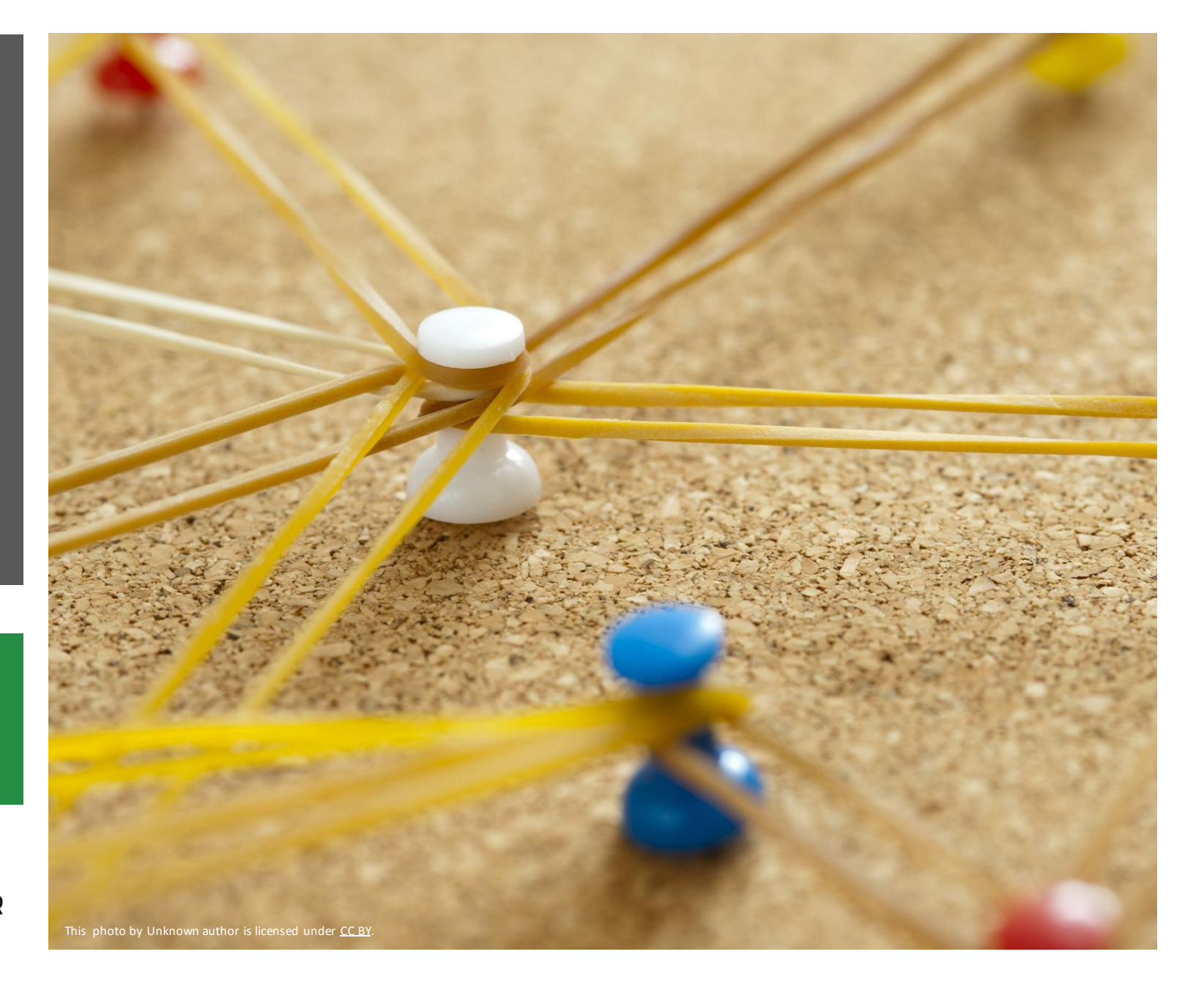

Surface and Groundwater System (SGS)

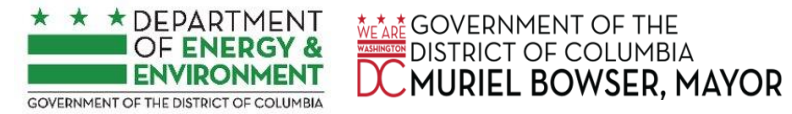

# Table of Contents

Click the section you want to read.

| REQUEST                        | ADD AN AGENT                        | ADD AN AGENT                           |
|--------------------------------|-------------------------------------|----------------------------------------|
| to be an agent                 | when you are the site owner         | when you are <u>not</u> the site owner |
| EDIT                           | CONFIRM                             | ADD STAFF                              |
| an agent request               | an agent request                    | to your organization account           |
| INSTRUCTIONS                   | RESOURCES                           | GET HELP                               |
| find more info about using SGS | find more info and training for SGS | where to submit a request              |

REQUEST to be an agent

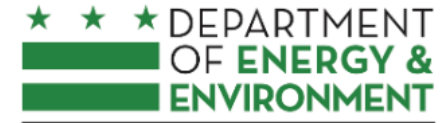

#### Surface and Groundwater System

GOVERNMENT OF THE DISTRICT OF COLUMBIA

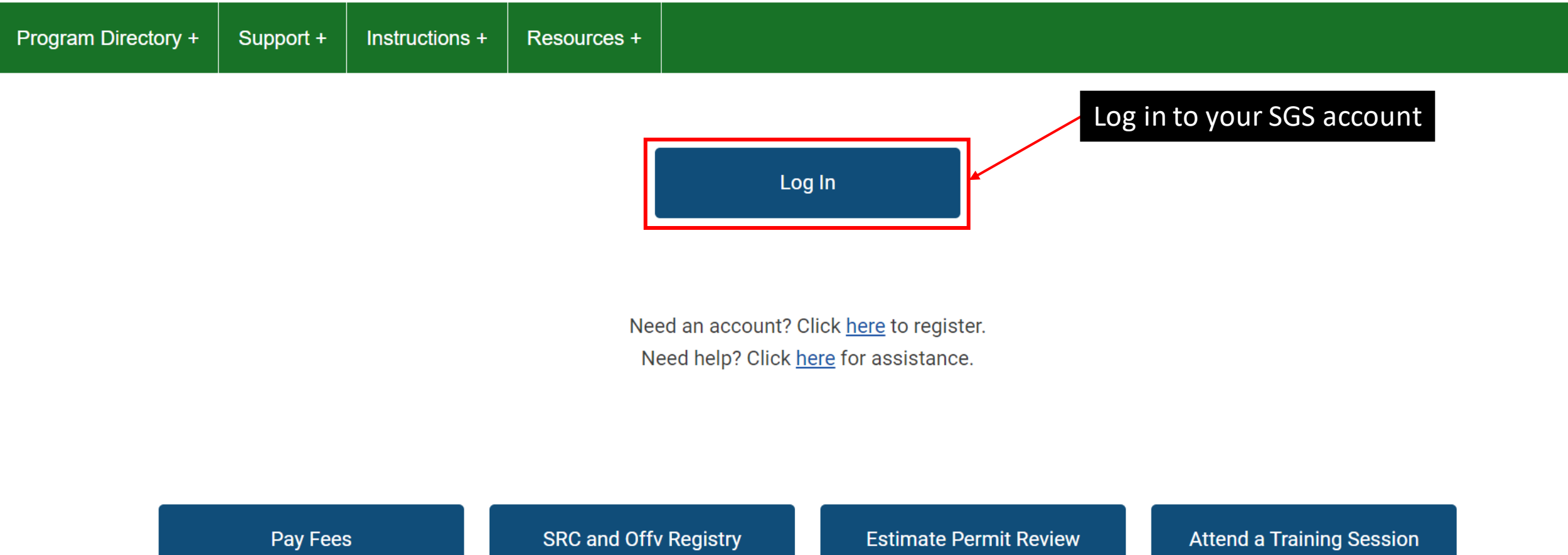

Search for fee assessments based on your plan number and

Requirements and Fees

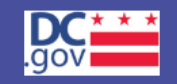

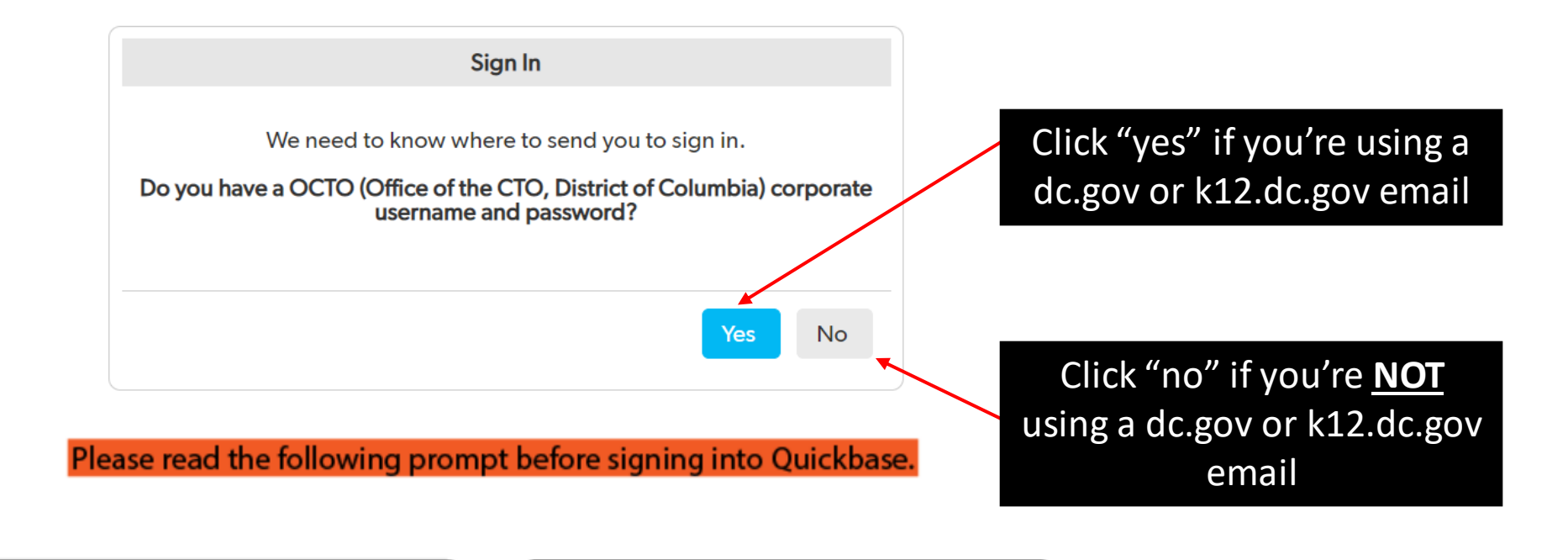

Select "YES" in the box if you have a dc.gov or k12.dc.gov email account.

Select "NO"in the box if you don't have a dc.gov or k12.dc.gov email account.

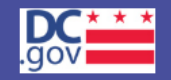

| Email addre | ess or username                    |   |
|-------------|------------------------------------|---|
|             |                                    |   |
| Password    |                                    | _ |
|             |                                    |   |
|             | Sign in                            |   |
|             | Keep me signed in on this computer |   |

Enter your email and password, then click "Sign in"

I forgot my password

Not a Quickbase user? Create a log-in.

Please read the following prompt before signing into Quickbase.

### \* \* DEPARTMENT OF ENERGY & Surface and Groundwater System

Support +

GOVERNMENT OF THE DISTRICT OF COLUMBIA

Program Directory +

Click here

Instructions + Resources +

#### Erosion, Stormwater, Green Area Ratio and Floodplain

Enter and access Erosion and Sediment Control (ESC), Stormwater Management (SWM), Green Area Ratio (GAR) and Floodplain Management (FPM) permit applications and inspections. Participate in the Stormwater Retention Credit (SRC) trading, RiverSmart Rewards and Self Inspection Self Reporting (SISR) programs.

#### Wells and Soil Borings

Enter and access Wells and Soil Borings permit applications. Enter Driller company and individual driller information.

#### Wetlands and Streams

Enter and access Wetland and Stream Permit applications or Water Quality Certifications.

#### Pay Fees

Search for fee assessments based on your fee ID or plan number and make a payment online. Welcome, Jane +

\* This report shows actions available to you in the Surface and Groundwater system. The report indicates which actions you are required to take and which actions are optional. This is not an exhaustive list of all actions, but is meant to assist in completing common actions.

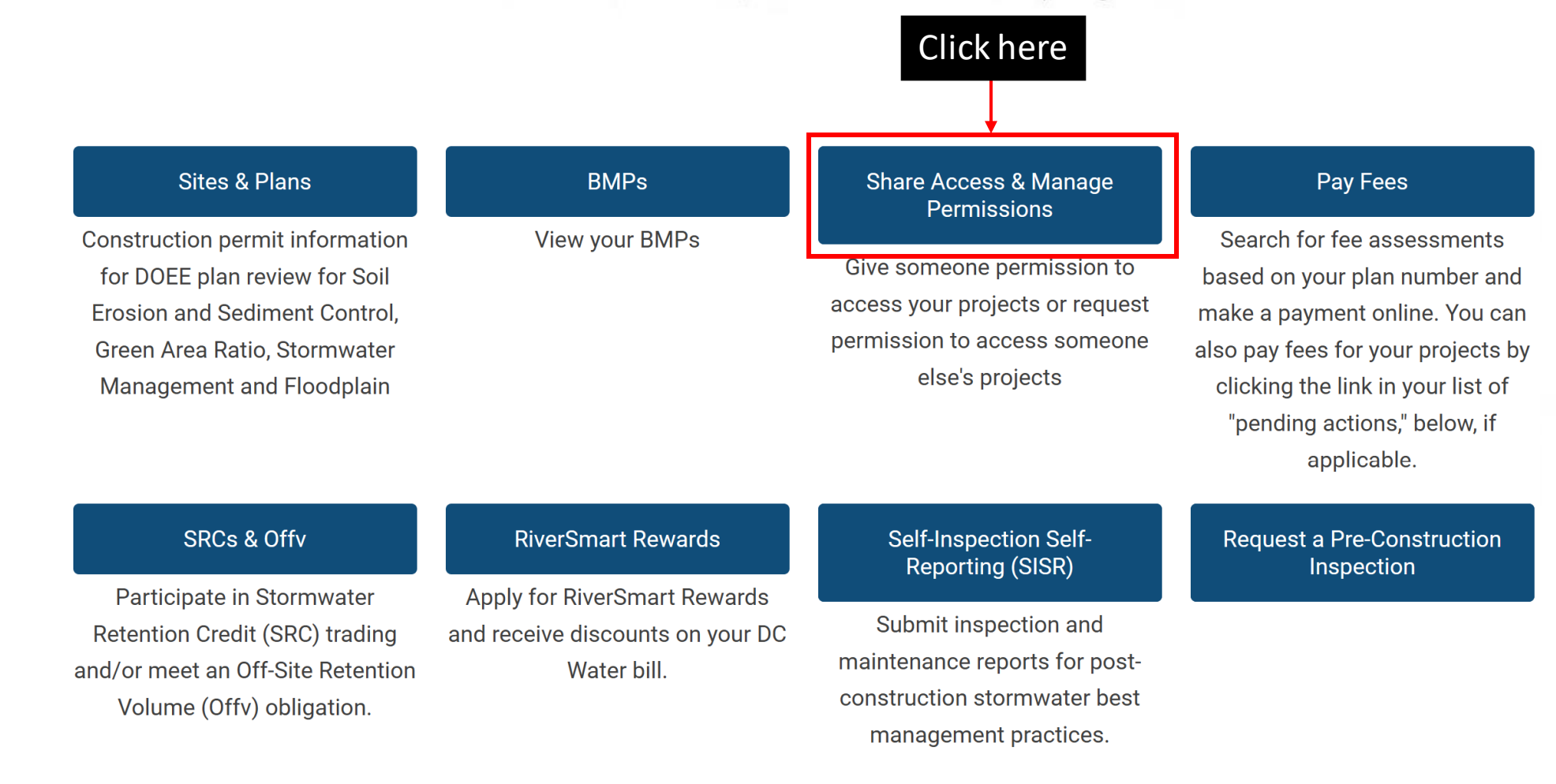

#### My organization's staff (5 records)

Column Filter(s) ( 0 Set )

|          |   | Account - Organization |              |      | Name         |   |      | Email address          |  |
|----------|---|------------------------|--------------|------|--------------|---|------|------------------------|--|
| Θ        | 1 | Test Company           |              |      | Wells Test 4 |   |      | wellstest004@gmail.com |  |
| Θ        | 1 | Test Company           |              |      | Wells Test 3 |   |      | wellstest004@gmail.com |  |
| Θ        | 1 | Test Company           | Test Company |      |              |   |      | wellstest003@gmail.com |  |
| Θ        | 1 | Test Company           |              |      | Wells Test 2 |   |      | wellstest002@gmail.com |  |
| Θ        | 1 | Test Company           |              |      | Wells Test 1 |   |      | wellstest001@gmail.com |  |
| Previous |   | Page                   | 1            | of 1 | 5 rows       | ~ | Next |                        |  |

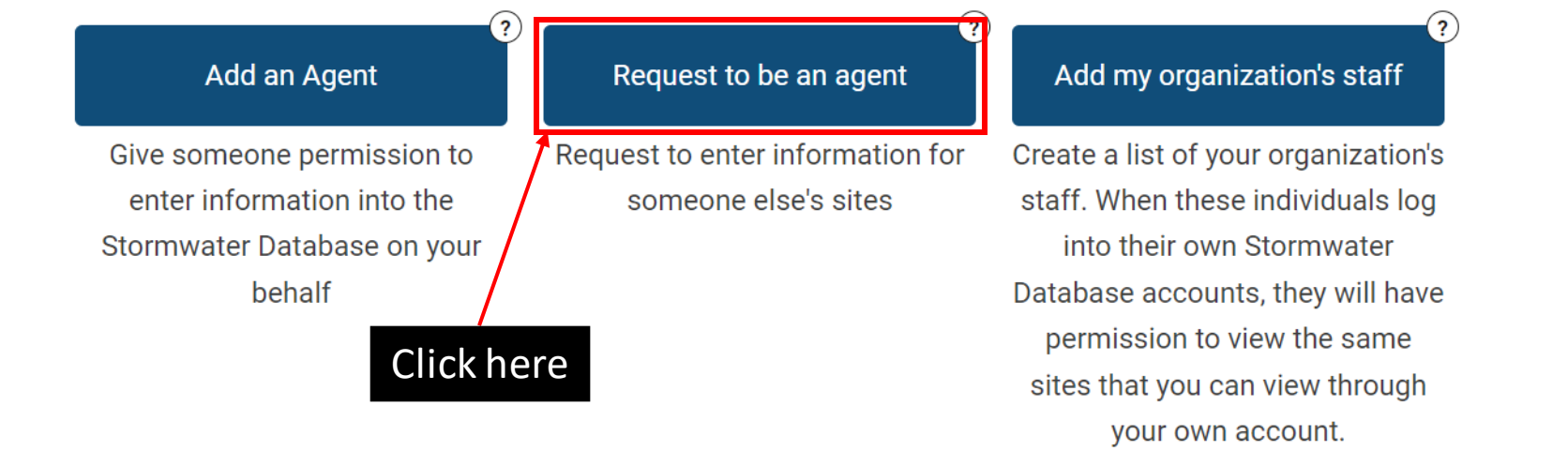

| SGS Home | ESC, SWM, GAR & FPM Home | Program Directory + | Support + | Instructions + | Resources + |
|----------|--------------------------|---------------------|-----------|----------------|-------------|
|          |                          | Back                | Refre     | esh Save       |             |

Public User Home Page >> ESC, SWM, GAR and FPM >> Agents and Staff >>

Request to be an agent

Who are you an agent for? Enter this person's contact information below. A notification will be sent to the email address you list to prompt them to confirm this relationship.

| Principal's<br>Name |                   |   | Principal's<br>Email * | site.owner1200@gmail.com | Principal's<br>Phone                                     |
|---------------------|-------------------|---|------------------------|--------------------------|----------------------------------------------------------|
| Principal's<br>role | ~                 |   | Agent's<br>role        | ~                        |                                                          |
| Request access to   | Search and select | • |                        |                          | Enter the email of the principal's account. This is the  |
| a specific<br>site  |                   |   |                        |                          | person/organization you are requesting to be an agent of |

If the principal does not approve this request within 30 days, it will expire. If that occurs, you may submit a new request.

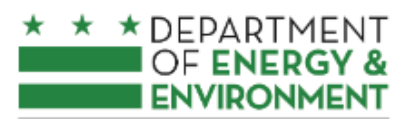

GOVERNMENT OF THE DISTRICT OF COLUMBIA

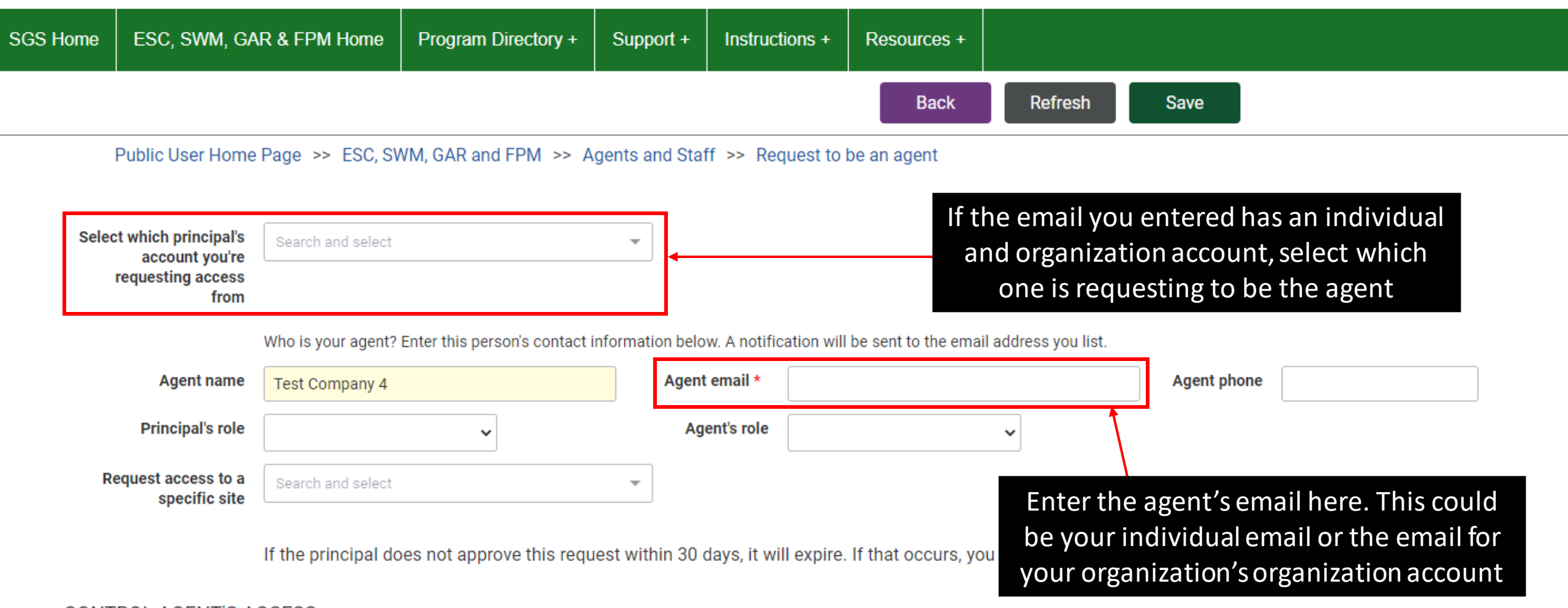

#### ✓ CONTROL AGENT'S ACCESS

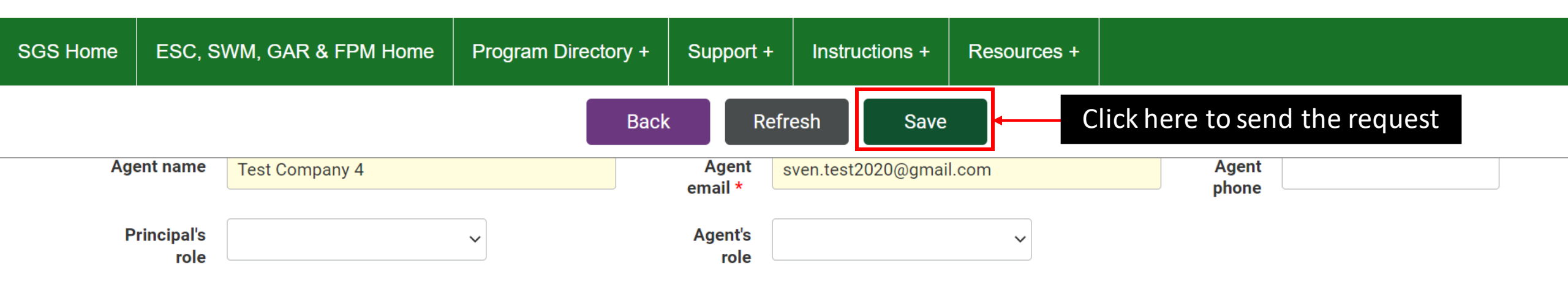

If the principal does not approve this request within 30 days, it will expire. If that occurs, you may submit a new request.

#### ✓ CONTROL AGENT'S ACCESS

- ✓ Agent has permission to view, modify, and submit project information for all my sites <sup>③</sup>
- □ Agent has permission to apply to use SRCs or submit an ILF notification to meet my Offv requirement(s) ④
- □ Agent has permission to apply to certify or retire SRCs ④
- □ Agent can sell SRCs on my behalf and modify my information in the SRC Registry ③

# Table of Contents

Click the section you want to read.

| REQUEST                        | ADD AN AGENT                        | ADD AN AGENT                           |
|--------------------------------|-------------------------------------|----------------------------------------|
| to be an agent                 | when you are the site owner         | when you are <u>not</u> the site owner |
| EDIT                           | CONFIRM                             | ADD STAFF                              |
| an agent request               | an agent request                    | to your organization account           |
| INSTRUCTIONS                   | RESOURCES                           | GET HELP                               |
| find more info about using SGS | find more info and training for SGS | where to submit a request              |

# ADD AN AGENT when you are the site owner

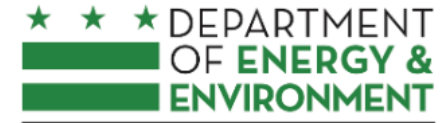

#### Surface and Groundwater System

GOVERNMENT OF THE DISTRICT OF COLUMBIA

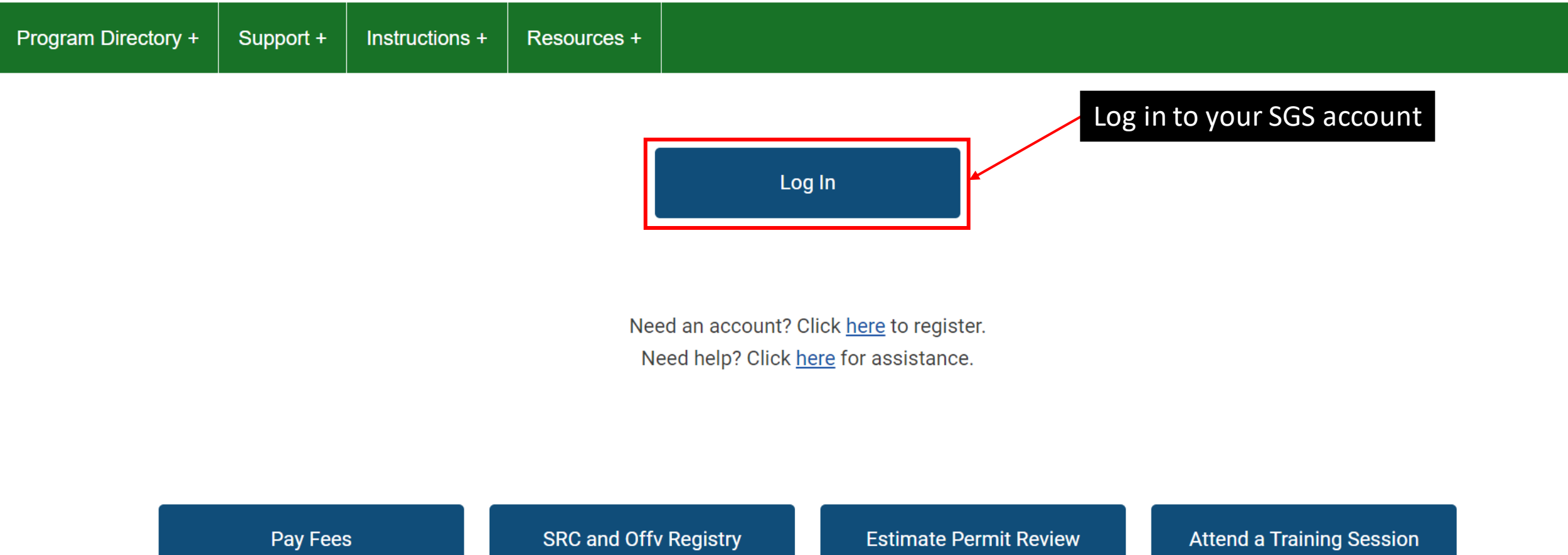

Search for fee assessments based on your plan number and

Requirements and Fees

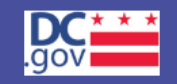

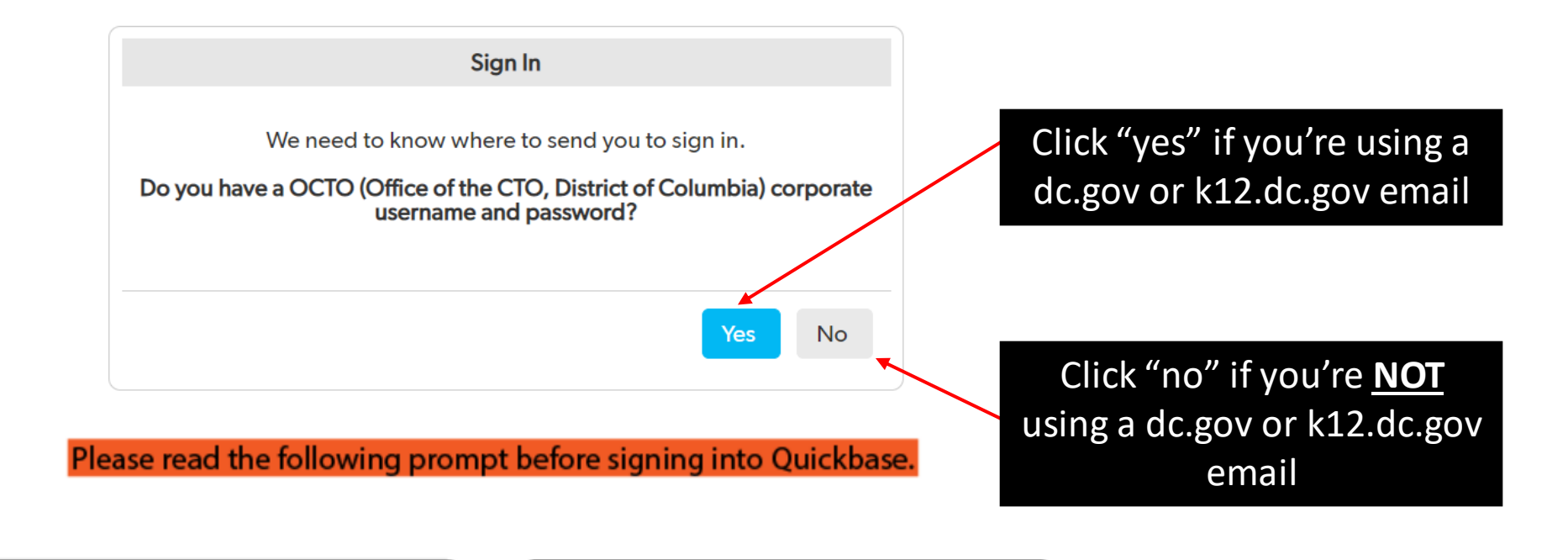

Select "YES" in the box if you have a dc.gov or k12.dc.gov email account.

Select "NO"in the box if you don't have a dc.gov or k12.dc.gov email account.

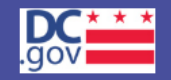

| Email addre | ess or username                    |   |
|-------------|------------------------------------|---|
|             |                                    |   |
| Password    |                                    | _ |
|             |                                    |   |
|             | Sign in                            |   |
|             | Keep me signed in on this computer |   |

Enter your email and password, then click "Sign in"

I forgot my password

Not a Quickbase user? Create a log-in.

Please read the following prompt before signing into Quickbase.

### \* \* DEPARTMENT OF ENERGY & Surface and Groundwater System

Support +

GOVERNMENT OF THE DISTRICT OF COLUMBIA

Program Directory +

Click here

Instructions + Resources +

#### Erosion, Stormwater, Green Area Ratio and Floodplain

Enter and access Erosion and Sediment Control (ESC), Stormwater Management (SWM), Green Area Ratio (GAR) and Floodplain Management (FPM) permit applications and inspections. Participate in the Stormwater Retention Credit (SRC) trading, RiverSmart Rewards and Self Inspection Self Reporting (SISR) programs.

#### Wells and Soil Borings

Enter and access Wells and Soil Borings permit applications. Enter Driller company and individual driller information.

#### Wetlands and Streams

Enter and access Wetland and Stream Permit applications or Water Quality Certifications.

#### Pay Fees

Search for fee assessments based on your fee ID or plan number and make a payment online. Welcome, Jane +

\* This report shows actions available to you in the Surface and Groundwater system. The report indicates which actions you are required to take and which actions are optional. This is not an exhaustive list of all actions, but is meant to assist in completing common actions.

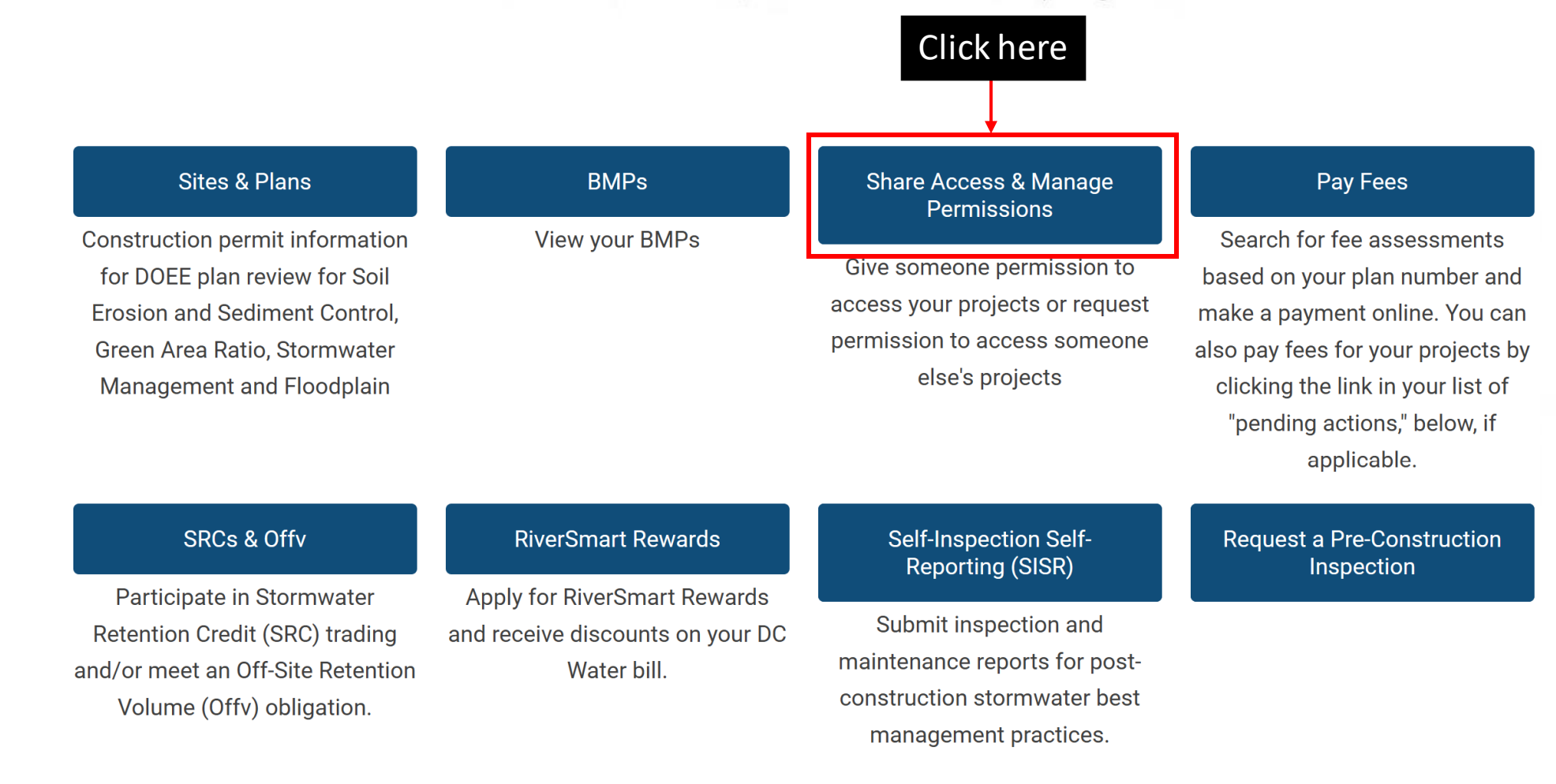

#### My organization's staff (5 records)

Column Filter(s) ( 0 Set )

|   |          | Account - Organization |      |   | Name         |        |   | Email address          |  |
|---|----------|------------------------|------|---|--------------|--------|---|------------------------|--|
| Θ | 1        | Test Company           |      |   | Wells Test 4 |        |   | wellstest004@gmail.com |  |
| Θ | 1        | Test Company           |      |   | Wells Test 3 |        |   | wellstest004@gmail.com |  |
| Θ | 1        | Test Company           |      |   | Wells Test 3 |        |   | wellstest003@gmail.com |  |
| Θ | 1        | Test Company           |      |   | Wells Test 2 |        |   | wellstest002@gmail.com |  |
| Θ | 1        | Test Company           |      |   | Wells Test 1 |        |   | wellstest001@gmail.com |  |
|   | Previous |                        | Page | 1 | of 1         | 5 rows | ~ | Next                   |  |

### Click here

#### Add an Agent

Give someone permission to enter information into the Stormwater Database on your behalf

#### Request to be an agent

?

Request to enter information for someone else's sites

#### Add my organization's staff

Create a list of your organization's staff. When these individuals log into their own Stormwater Database accounts, they will have permission to view the same sites that you can view through your own account.

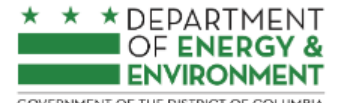

GOVERNMENT OF THE DISTRICT OF COLUMBIA

| SGS Home                                                                                              | ESC, SWM                                                                                                    | I, GAR & FPM Home         | Program Directory +         | Support +        | Instructions +        | Resources +            |                        |                |                              |  |   |   |
|----------------------------------------------------------------------------------------------------|----------------------------------------------------------------------------------------------------|---------------------------|-----------------------------|------------------|-----------------------|------------------------|------------------------|----------------|------------------------------|--|---|---|
| Back Refresh Save<br>Public User Home Page >> ESC SWM GAP and EPM >> Agents and Staff >> Add an Agent |                                                                                                    |                           |                             |                  |                       |                        |                        |                |                              |  |   |   |
|                                                                                                    | Who is your agent? Enter this parcent's contract information below. A partification will be contract to the ameil address you list. |                           |                             |                  |                       |                        |                        |                |                              |  |   |   |
|                                                                                                    | ١                                                                                                    | Who are you an agent for? | Enter this person's contact | information belo | ow. A notification wi | ill be sent to the ema | il address you list to | prompt them to | o confirm this relationship. |  |   | - |
| Princi                                                                                                | pal's Name                                                                                                    | Test Company 4            |                             | Pri              | ncipal's Email *      |                        |                        |                | Principal's Phone            |  | ] |   |
| А                                                                                                    | gent name                                                                                                    |                           |                             |                  | Agent email *         |                        |                        |                | Agent phone                  |  | ] |   |
| Prin                                                                                                  | cipal's role                                                                                                    |                           | ~                           |                  | Agent's role          |                        | ~                      |                |                              |  |   |   |

If your agent does not approve this request within 30 days, it will expire. If that occurs, you may submit a new request.

#### ✓ CONTROL AGENT'S ACCESS

□ Agent has permission to view, modify, and submit project information for all my sites ③

Agent has permission to view, modify, and submit project information for only this site

Search and select

My agent can access all projects at this site

Yes

□ Agent has permission to apply to use SRCs or submit an ILF notification to meet my Offv requirement(s) ③

□ Agent has permission to apply to certify or retire SRCs ④

~

□ Agent can sell SRCs on my behalf and modify my information in the SRC Registry ③

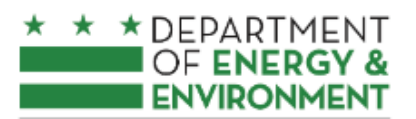

GOVERNMENT OF THE DISTRICT OF COLUMBIA

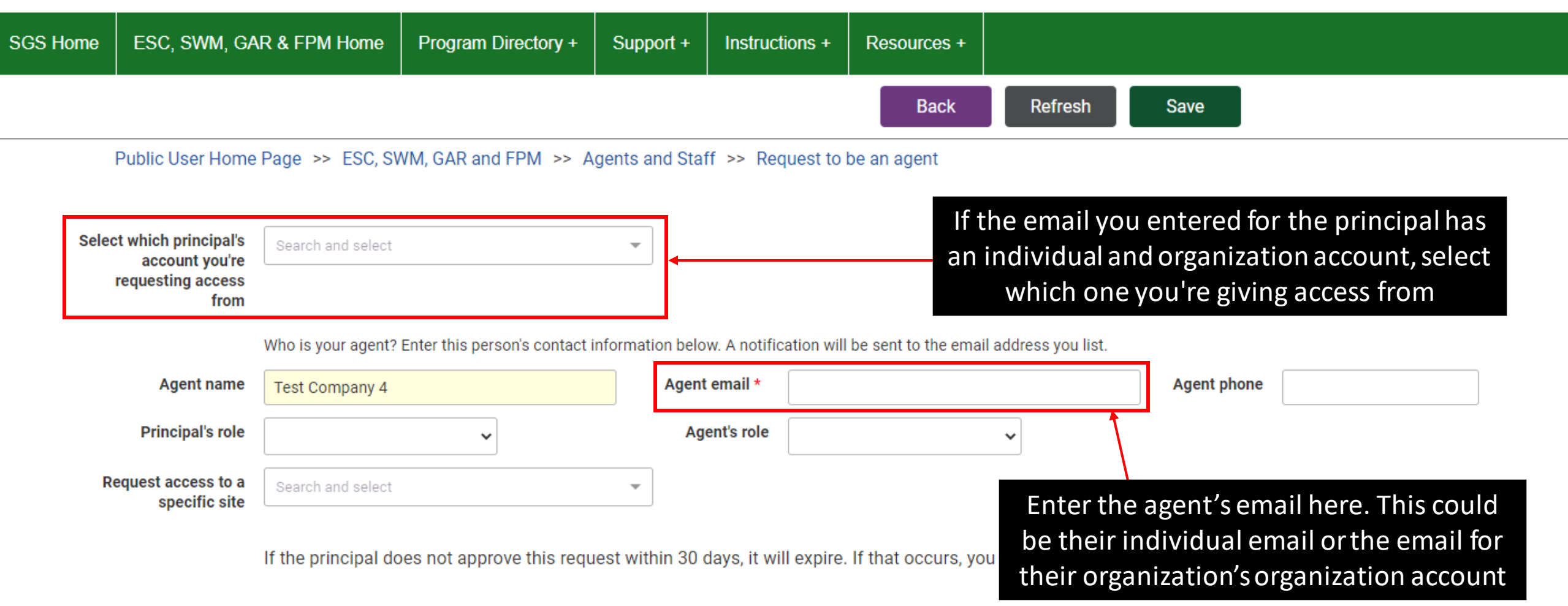

#### ✓ CONTROL AGENT'S ACCESS

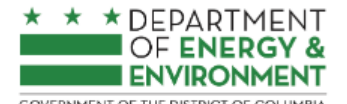

GOVERNMENT OF THE DISTRICT OF COLUMBIA

| SGS Home | ESC, SWM, GAR & FPM Home | Program Directory + | Support + | Instructions + | Resources + |              |
|----------|--------------------------|---------------------|-----------|----------------|-------------|--------------|
|          |                          |                     |           |                | Back        | Refresh Save |
|          |                          |                     |           |                |             |              |

Public User Home Page >> ESC, SWM, GAR and FPM >> Agents and Staff >> Add an Agent

Who is your agent? Enter this person's contact information below. A notification will be sent to the email address you list.

Who are you an agent for? Enter this person's contact information below. A notification will be sent to the email address you list to prompt them to confirm this relationship.

| Principal's Name | Test Company 4 | Principal's Email * |   | Principal's Phone |  |
|------------------|----------------|---------------------|---|-------------------|--|
| Agent name       |                | Agent email *       |   | Agent phone       |  |
| Principal's role | ~              | Agent's role        | ~ |                   |  |

If your agent does not approve this request within 30 days, it will expire. If that occurs, you may submit a new request.

| SGS Home                   | ESC, SWM,                                                                                                    | GAR & FPM Home             | Program Directory +           | Support +                             | Instructions + | Resources +     |             |  |  |  |  |
|----------------------------|----------------------------------------------------------------------------------------------------|----------------------------|-------------------------------|---------------------------------------|----------------|-----------------|-------------|--|--|--|--|
|                            | •                                                                                                    |                            |                               | Homepage                              | Back           | Refresh         |             |  |  |  |  |
| Exar                       | Example:<br>ne Page >> ESC, SWM, GAR and FPM >> Agents and Staff >> Add an Agent                                             |                            |                               |                                       |                |                 |             |  |  |  |  |
| Select w<br>req            | which principal's<br>account you're<br>juesting access<br>from                                                               | Test Company 4             | ×                             |                                       |                |                 |             |  |  |  |  |
|                            | Who is your agent? Enter this person's contact information below. A notification will be sent to the email address you list. |                            |                               |                                       |                |                 |             |  |  |  |  |
|                            | Agent name                                                                                                    | Sven Test                  |                               | Agent email * sven.test2020@gmail.com |                |                 | Agent phone |  |  |  |  |
|                            | Principal's role                                                                                                    |                            | ~                             | Agent's role                          |                | ~               |             |  |  |  |  |
|                            | If your agent does not approve this request within 30 days, it will expire. If the Check this box to give your agent access  |                            |                               |                                       |                |                 |             |  |  |  |  |
| <ul> <li>CONTRO</li> </ul> | )L AGENT'S A                                                                                                    | CCESS                      |                               |                                       | to             | all your sites. |             |  |  |  |  |
| 🗹 Agent                    | has permission to                                                                                                    | view, modify, and submit   | project information for all m | y sites 🛈                             |                |                 |             |  |  |  |  |
| 🗆 Agent                    | has permission to                                                                                                    | apply to use SRCs or sub   | mit an ILF notification to me | et my Offv require                    | ment(s) 🛈      |                 |             |  |  |  |  |
| 🗆 Agent                    | has permission to                                                                                                    | apply to certify or retire | SRCs 🕕                        |                                       |                |                 |             |  |  |  |  |
| Agent                      | 🗆 Agent can sell SRCs on my behalf and modify my information in the SRC Registry 🙃                                           |                            |                               |                                       |                |                 |             |  |  |  |  |

| SGS Home            | ESC, SWM,                                            | GAR & FPM Home               | Program Directory            | + Support +                                                | Instructions +              | Resourc      | irces +                                                            |  |
|---------------------|------------------------------------------------------|------------------------------|------------------------------|------------------------------------------------------------|-----------------------------|--------------|--------------------------------------------------------------------|--|
|                     |                                                      |                              |                              | Homepag                                                    | je Back                     | Refres       | resh                                                               |  |
| Exar                | mple:                                                | Page >> ESC, SWM             | l, GAR and FPM >> Ag         | jents and Staff >>                                         | Add an Agent                |              |                                                                    |  |
| Select w            | hich principal's<br>account you're<br>uesting access | Test Company 4               | ×                            | •                                                          |                             |              |                                                                    |  |
|                     | from                                                 | Who is your agent? Enter thi | is person's contact inform   | ation below. A notifica                                    | ation will be sent to the e | email addres | Use this drop-down to give your agent access to one specific site. |  |
|                     | Agent name                                           | Sven Test                    |                              | Agent email *                                              | sven.test2020@gmail.        | com          |                                                                    |  |
|                     | Principal's role                                     |                              | ~                            | Agent's role                                               |                             | ~            | This address <b>must</b> be filled in for the request to           |  |
|                     |                                                      | If your agent does not ap    | oprove this request wit      | hin 30 days, it will e                                     | expire. If that occurs, y   | /ou may su   | work.                                                              |  |
| ✓ CONTRO            | )L AGENT'S A                                         | CCESS                        |                              |                                                            |                             |              | To give access to more than one site,                              |  |
| 🗆 Agent I           | has permission to                                    | view, modify, and submit p   | oject information for all r  | ny sites 🛈                                                 |                             |              | but not all, create a new agent relationship for                   |  |
| Agent has           | s permission to vi                                   | ew, modify, and submit proj  | ect information for only th  | nis site                                                   |                             |              | each site.                                                         |  |
| 1200 1st            | Street NE                                            | × <del>*</del>               |                              |                                                            |                             |              |                                                                    |  |
| My agent            | can access all pr                                    | ojects at this site          |                              | You can give access to all projects at the site, <u>or</u> |                             |              |                                                                    |  |
| A gent l            | haa narmiaaian ta                                    |                              | it on U.E. notification to m | aat my Offic raquiram                                      | ant/a) (B)                  |              | one specific project.                                              |  |
| Agent I     Agent I | has permission to                                    | apply to use SRCs of subm    |                              | eet my onv requirem                                        | ent(s) 🖤                    | -            |                                                                    |  |
| □ Agent o           | can sell SRCs on                                     | my behalf and modify my in   | formation in the SRC Reg     | istry 🛈                                                    |                             |              |                                                                    |  |

#### \* \* DEPARTMENT OF ENERGY & ENVIRONMENT Surface and Groundwater System - ESC, SWM, GAR & FPM

GOVERNMENT OF THE DISTRICT OF COLUMBIA

|                                                                                                    | AR & FPM Home                                                                                                    | Program Directory +                                                                                                    | Support + Instru                                                                                                    | uctions + Resources +                                                                                                    |                                                                                                    |                                                                                                    |                                                                                                    |  |  |  |
|----------------------------------------------------------------------------------------------------|----------------------------------------------------------------------------------------------------|----------------------------------------------------------------------------------------------------|----------------------------------------------------------------------------------------------------|----------------------------------------------------------------------------------------------------|----------------------------------------------------------------------------------------------------|----------------------------------------------------------------------------------------------------|----------------------------------------------------------------------------------------------------|--|--|--|
|                                                                                                    |                                                                                                    |                                                                                                    | Bac                                                                                                    | k Refresh                                                                                                    | Save                                                                                                    |                                                                                                    |                                                                                                    |  |  |  |
| lser Home Page                                                                                                    | >> ESC, SWM, GA                                                                                                    | R and FPM >> Agents a                                                                                                    | and Staff >> Add an                                                                                                    | Agent                                                                                                    |                                                                                                    |                                                                                                    |                                                                                                    |  |  |  |
| Who is your agent? Enter this person's contact information below. A notification will be sent to the email address you list. |                                                                                                    |                                                                                                    |                                                                                                    |                                                                                                    |                                                                                                    |                                                                                                    |                                                                                                    |  |  |  |
| Agent name Sven Test                                                                                                    |                                                                                                    | Agent email *                                                                                                    | sven.test2020@gmail.com                                                                                                    | Agent ph                                                                                                    | one                                                                                                    |                                                                                                    |                                                                                                    |  |  |  |
| Principal's role                                                                                                    | ole 🗸                                                                                                    |                                                                                                    | Agent's role                                                                                                    |                                                                                                    | •                                                                                                    |                                                                                                    |                                                                                                    |  |  |  |
| OL AGENT'S AC                                                                                                    | If your agent does                                                                                                    | not approve this request                                                                                                    | within 30 days, it will e                                                                                                    | expire. If that occurs, you ma                                                                                                    | y submit a new request.                                                                                                    |                                                                                                    |                                                                                                    |  |  |  |
| has permission to                                                                                                    | view, modify, and sub                                                                                                    | mit project information for a                                                                                                    | all my sites 🛈                                                                                                    |                                                                                                    |                                                                                                    |                                                                                                    |                                                                                                    |  |  |  |
| as permission to vi                                                                                                    | ew, modify, and subm                                                                                                    | t project information for onl                                                                                                    | ly this site                                                                                                    |                                                                                                    |                                                                                                    |                                                                                                    |                                                                                                    |  |  |  |
| and select                                                                                                    |                                                                                                    | ~                                                                                                    |                                                                                                    |                                                                                                    | Check the                                                                                                    | ese boxes if you w                                                                                                    | vant to give your                                                                                                    |  |  |  |
| t can access all pro                                                                                                    | ojects at this site                                                                                                    |                                                                                                    |                                                                                                    |                                                                                                    | agent per                                                                                                    | mission to perfor                                                                                                    | rm SRC actions.                                                                                                    |  |  |  |
|                                                                                                    | ~                                                                                                    |                                                                                                    |                                                                                                    |                                                                                                    |                                                                                                    |                                                                                                    |                                                                                                    |  |  |  |
| has permission to                                                                                                    | apply to use SRCs or                                                                                                    | submit an ILF notification to                                                                                                    | o meet my Offv requirem                                                                                                    | ent(s) 🛈                                                                                                    |                                                                                                    |                                                                                                    |                                                                                                    |  |  |  |
| has permission to                                                                                                    | apply to certify or ret                                                                                                    | ire SRCs 🕕                                                                                                    |                                                                                                    |                                                                                                    |                                                                                                    |                                                                                                    |                                                                                                    |  |  |  |
| can sell SRCs on r                                                                                                    | my behalf and modify                                                                                                    | my information in the SRC F                                                                                                    | Registry 🗊                                                                                                    |                                                                                                    |                                                                                                    |                                                                                                    |                                                                                                    |  |  |  |
|                                                                                                    | ser Home Page<br>Agent name<br>Principal's role<br>DL AGENT'S AC<br>has permission to<br>s permission to vi<br>nd select<br>t can access all pro-<br>has permission to<br>has permission to<br>can sell SRCs on to | ser Home Page >> ESC, SWM, GA   Who is your agent? En   Agent name Sven Test   Principal's role   If your agent does n   DL AGENT'S ACCESS   has permission to view, modify, and submit of select   acan access all projects at this site   If as permission to apply to use SRCs or has permission to apply to certify or ret can sell SRCs on my behalf and modify | ser Home Page >> ESC, SWM, GAR and FPM >> Agents a<br>Who is your agent? Enter this person's contact info<br>Agent name Sven Test<br>Principal's role If your agent does not approve this request<br>DL AGENT'S ACCESS<br>has permission to view, modify, and submit project information for on<br>a permission to view, modify, and submit project information for on<br>a select Implication to apply to use SRCs or submit an ILF notification to<br>has permission to apply to certify or retire SRCs Implication in the SRC F | Back         ser Home Page >> ESC, SWM, GAR and FPM >> Agents and Staff >> Add an         Who is your agent? Enter this person's contact information below. A notific         Agent name       Sven Test         Principal's role       Agent email *         If your agent does not approve this request within 30 days, it will on the spermission to view, modify, and submit project information for all my sites *         s permission to view, modify, and submit project information for only this site         Ind select       *         *         t can access all projects at this site       *         *       *         has permission to apply to use SRCs or submit an ILF notification to meet my Offv requirem has permission to apply to certify or retire SRCs *       * | Back       Refresh         ser Home Page >> ESC, SWM, GAR and FPM >> Agents and Staff >> Add an Agent         Who is your agent? Enter this person's contact information below. A notification will be sent to the email add         Agent name       Sven Test         Principal's role       Agent email *         If your agent does not approve this request within 30 days, it will expire. If that occurs, you may         DL AGENT'S ACCESS         has permission to view, modify, and submit project information for all my sites ®         s permission to view, modify, and submit project information for only this site         nd select       Image: Color of this site         Image: Color of the service of the service | Back       Refresh       Save         ser Home Page >> ESC, SWM, GAR and FPM >> Agents and Staff >> Add an Agent         Who is your agent? Enter this person's contact information below. A notification will be sent to the email address you list.         Agent name       Sven Test       Agent email *       Sven.test2020@gmail.com       Agent ph         Principal's role       ✓       Agent's role       ✓       ✓         If your agent does not approve this request within 30 days, it will expire. If that occurs, you may submit a new request.       Sourcess         DLAGENT'S ACCESS       Ind select       ✓       Check the agent phe         Ind select       ✓       ✓       Check the agent phe         Ind select       ✓       ✓       Agent phi site       Ind select         Ind select       ✓       ✓       Agent phi site       Ind select       Ind select       ✓         Ind select       ✓       ✓       It is site       It is site       It is is it is site | Back       Refresh       Save         ser Home Page >> ESC, SWM, GAR and FPM >> Agents and Staff >> Add an Agent       Who is your agent? Enter this person's contact information below. A notification will be sent to the email address you list.         Agent name       Sven Test       Agent email *       sven.test2020@gmail.com       Agent phone         Principal's role |  |  |  |

| GS Home                                                                         | ESC, SWM, GAR    | & FPM Home       | Program Directory +          | Support +       | Instructions +      | Resources +             |                    |                 |            |            |        |  |
|---------------------------------------------------------------------------------|------------------|------------------|------------------------------|-----------------|---------------------|-------------------------|--------------------|-----------------|------------|------------|--------|--|
|                                                                                 |                  |                  |                              |                 |                     | Back                    | Refresh            | Save            |            |            |        |  |
| Sys Admin Homepage >> ESC, SWM, GAR and FPM >> Agents and Staff >> Add an Agent |                  |                  |                              |                 |                     |                         |                    |                 |            |            |        |  |
| Select which principal's<br>account you're<br>requesting access<br>from         |                  | Test Company 4   |                              | × <del>•</del>  |                     |                         |                    |                 | Cli        | ck here to | submit |  |
|                                                                                 |                  |                  |                              |                 |                     |                         |                    |                 |            |            |        |  |
|                                                                                 |                  | Who is your agen | t? Enter this person's conta | act information | below. A notificati | on will be sent to th   | e email address yo | u list.         |            |            |        |  |
|                                                                                 | Agent name       | Sven Test        |                              | A               | gent email *        | sven.test2020@gmail.com |                    | Ą               | gent phone |            |        |  |
|                                                                                 | Principal's role |                  | ~                            |                 | Agent's role        |                         | ~                  |                 |            |            |        |  |
|                                                                                 |                  | If your agent do | bes not approve this rec     | uest within 3   | 0 days, it will exp | pire. If that occurs    | s, you may submi   | it a new reques | st.        |            |        |  |

#### ✓ CONTROL AGENT'S ACCESS

- ☑ Agent has permission to view, modify, and submit project information for all my sites <sup>(1)</sup>
- Agent has permission to apply to use SRCs or submit an ILF notification to meet my Offv requirement(s) ()
- ✓ Agent has permission to apply to certify or retire SRCs <sup>③</sup>
- Agent can sell SRCs on my behalf and modify my information in the SRC Registry ()
- ✓ Require a 24-hour waiting period on SRC sales by my agent

# Table of Contents

Click the section you want to read.

| REQUEST                        | ADD AN AGENT                        | ADD AN AGENT                           |
|--------------------------------|-------------------------------------|----------------------------------------|
| to be an agent                 | when you are the site owner         | when you are <u>not</u> the site owner |
| EDIT                           | CONFIRM                             | ADD STAFF                              |
| an agent request               | an agent request                    | to your organization account           |
| INSTRUCTIONS                   | RESOURCES                           | GET HELP                               |
| find more info about using SGS | find more info and training for SGS | where to submit a request              |

# ADD AN AGENT when you are <u>not</u> the site owner

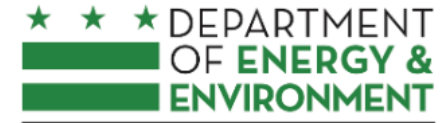

#### Surface and Groundwater System

GOVERNMENT OF THE DISTRICT OF COLUMBIA

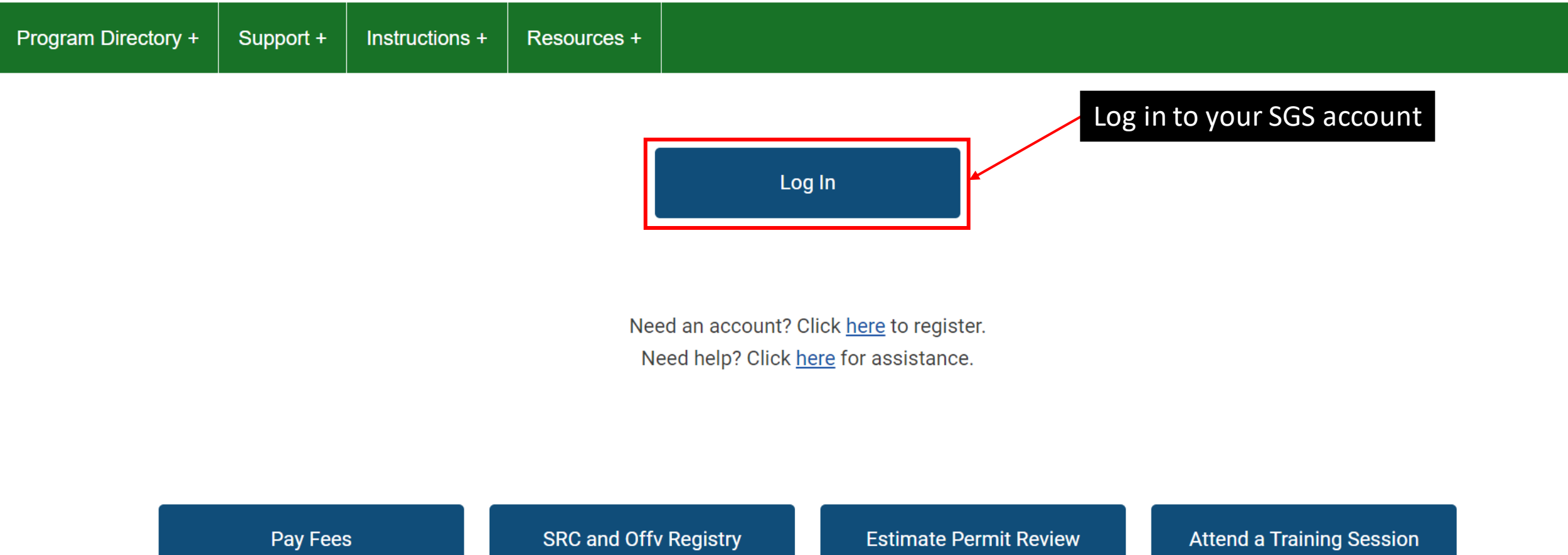

Search for fee assessments based on your plan number and

Requirements and Fees

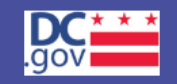

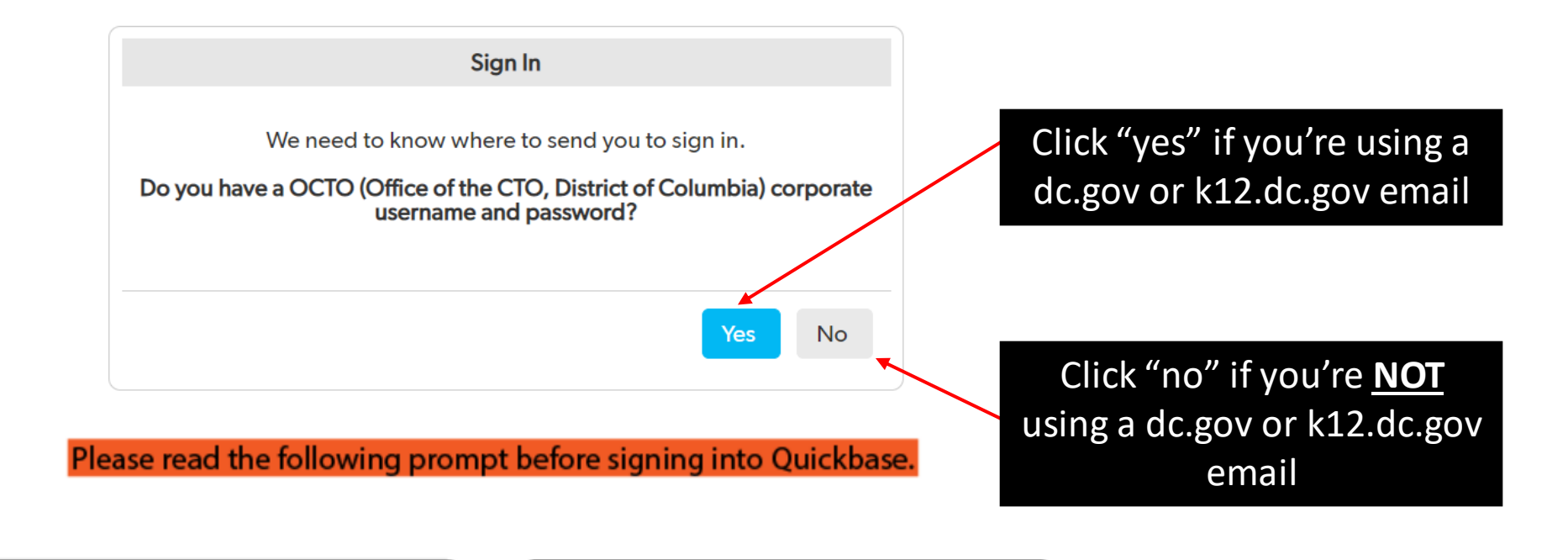

Select "YES" in the box if you have a dc.gov or k12.dc.gov email account.

Select "NO"in the box if you don't have a dc.gov or k12.dc.gov email account.

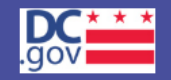

| Email addre | ess or username                    |  |
|-------------|------------------------------------|--|
|             |                                    |  |
| Password    |                                    |  |
|             |                                    |  |
|             | Sign in                            |  |
|             | Keep me signed in on this computer |  |

Enter your email and password, then click "Sign in"

I forgot my password

Not a Quickbase user? Create a log-in.

Please read the following prompt before signing into Quickbase.

### \* \* DEPARTMENT OF ENERGY & Surface and Groundwater System

Support +

GOVERNMENT OF THE DISTRICT OF COLUMBIA

Program Directory +

Click here

Instructions + Resources +

#### Erosion, Stormwater, Green Area Ratio and Floodplain

Enter and access Erosion and Sediment Control (ESC), Stormwater Management (SWM), Green Area Ratio (GAR) and Floodplain Management (FPM) permit applications and inspections. Participate in the Stormwater Retention Credit (SRC) trading, RiverSmart Rewards and Self Inspection Self Reporting (SISR) programs.

#### Wells and Soil Borings

Enter and access Wells and Soil Borings permit applications. Enter Driller company and individual driller information.

#### Wetlands and Streams

Enter and access Wetland and Stream Permit applications or Water Quality Certifications.

#### Pay Fees

Search for fee assessments based on your fee ID or plan number and make a payment online. Welcome, Jane +

\* This report shows actions available to you in the Surface and Groundwater system. The report indicates which actions you are required to take and which actions are optional. This is not an exhaustive list of all actions, but is meant to assist in completing common actions.

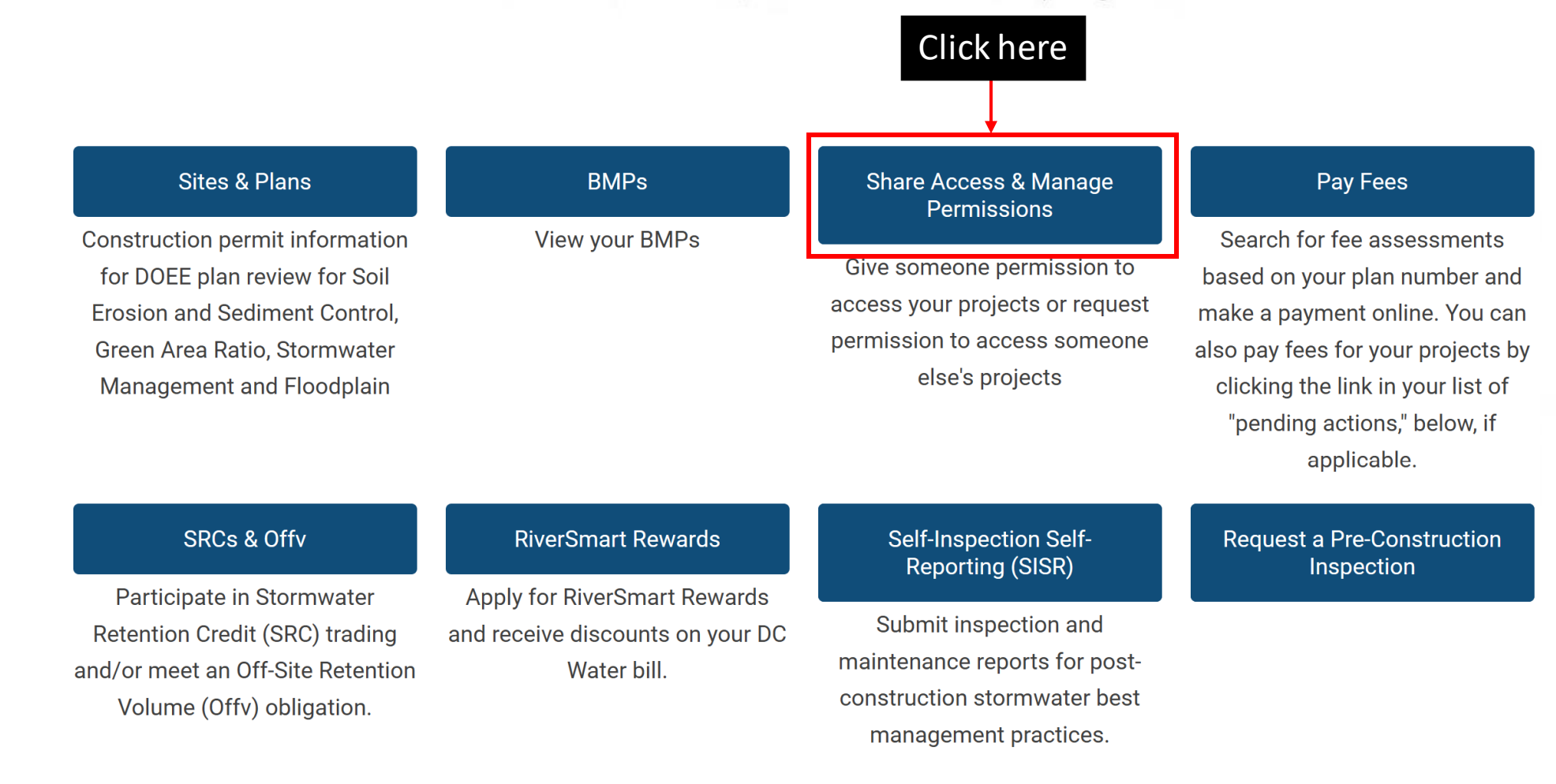

#### My organization's staff (5 records)

Column Filter(s) ( 0 Set )

|          |   | Account - Organization |              |   | Name |                        |   | Email address |
|----------|---|------------------------|--------------|---|------|------------------------|---|---------------|
| Θ        | 1 | Test Company           | Wells Test 4 |   |      | wellstest004@gmail.com |   |               |
| Θ        | 1 | Test Company           | Wells Test 3 |   |      | wellstest004@gmail.com |   |               |
| Θ        | 1 | Test Company           | Wells Test 3 |   |      | wellstest003@gmail.com |   |               |
| Θ        | 1 | Test Company           | Wells Test 2 |   |      | wellstest002@gmail.com |   |               |
| Θ        | 1 | Test Company           | Wells Test 1 |   |      | wellstest001@gmail.com |   |               |
| Previous |   |                        | Page         | 1 | of 1 | 5 rows                 | ~ | Next          |

### Click here

#### Add an Agent

Give someone permission to enter information into the Stormwater Database on your behalf

#### Request to be an agent

?

Request to enter information for someone else's sites

#### Add my organization's staff

Create a list of your organization's staff. When these individuals log into their own Stormwater Database accounts, they will have permission to view the same sites that you can view through your own account.

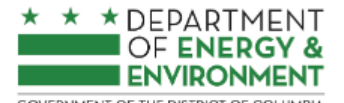

GOVERNMENT OF THE DISTRICT OF COLUMBIA

| SGS Home | ESC, SWN                                             | 1, GAR & FPM Home         | Program Directory +                 | Support +        | Instructions +                                         | Resources +            |                              |                             |            |  |   |  |  |
|----------|------------------------------------------------------|---------------------------|-------------------------------------|------------------|--------------------------------------------------------|------------------------|------------------------------|-----------------------------|------------|--|---|--|--|
|          | Back Refresh Save Enter your email address here. The |                           |                                     |                  |                                                        |                        |                              |                             |            |  |   |  |  |
|          | Public U                                             | ser Home Page >> ES       | C, SWM, GAR and FPM 3               | emai<br>to wo    | email <u>must</u> be correct for this request to work. |                        |                              |                             |            |  |   |  |  |
|          |                                                      | Who are you an agent for? | Enter this person's contact informa | information belo | ow. A notification wil                                 | II be sent to the emai | il address you list to promp | ot them to confirm this rel | tionship.  |  |   |  |  |
| Princi   | pal's Name                                           | Test Company 4            |                                     | Prir             | ncipal's Email *                                       |                        |                              | Princip                     | al's Phone |  | ] |  |  |
| A        | gent name                                            |                           |                                     |                  | Agent email *                                          |                        |                              | Ag                          | ent phone  |  |   |  |  |
| Prin     | cipal's role                                         |                           | ~                                   |                  | Agent's role                                           |                        | ~                            |                             |            |  | ~ |  |  |

If your agent does not approve this request within 30 days, it will expire. If that occurs, you may submit a new request.

#### ✓ CONTROL AGENT'S ACCESS

□ Agent has permission to view, modify, and submit project information for all my sites ④

Agent has permission to view, modify, and submit project information for only this site

Search and select

My agent can access all projects at this site

Yes

Agent has permission to apply to use SRCs or submit an ILF notification to meet my Offv requirement(s) 🚯

□ Agent has permission to apply to certify or retire SRCs ④

~

□ Agent can sell SRCs on my behalf and modify my information in the SRC Registry ③
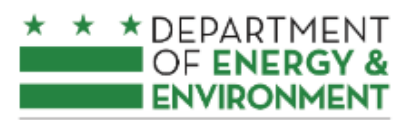

#### Surface and Groundwater System - ESC, SWM, GAR & FPM

GOVERNMENT OF THE DISTRICT OF COLUMBIA

| SGS Home | ESC, SWM, GA                                                        | R & FPM Home                            | Program Directory +            | Support +            | Instructions +         | Resources +         |                                                                   |                                              |                                                                      |  |  |  |
|----------|---------------------------------------------------------------------|-----------------------------------------|--------------------------------|----------------------|------------------------|---------------------|-------------------------------------------------------------------|----------------------------------------------|----------------------------------------------------------------------|--|--|--|
|          | Back Refresh Save                                                   |                                         |                                |                      |                        |                     |                                                                   |                                              |                                                                      |  |  |  |
|          | Public User Home                                                    | Page >> ESC, SV                         | /M, GAR and FPM >> Ag          | gents and Stat       | ff >> Request to       | be an agent         |                                                                   |                                              |                                                                      |  |  |  |
| Selec    | ct which principal's<br>account you're<br>requesting access<br>from | Search and select<br>Who is your agent? | Enter this person's contact in | formation belo       | w. A notification will | If th<br>Org        | e email you<br>ganization ac<br>want to give<br>address you list. | entered has<br>count, seled<br>access from   | an individual and<br>ct which one you<br>n to your agent             |  |  |  |
|          | Agent name                                                          | Test Company 4                          |                                | Agent                | t email *              |                     |                                                                   | Agent phone                                  |                                                                      |  |  |  |
|          | Principal's role                                                    |                                         | ~                              | Ag                   | ent's role             |                     | ~                                                                 | -                                            |                                                                      |  |  |  |
| R        | equest access to a<br>specific site                                 | Search and select                       | es not approve this requ       | ▼<br>est within 30 o | days, it will expire.  | If that occurs, you | Enter the<br>be an indiv<br>organizatio                           | agent's ema<br>vidual email<br>on's organiza | ail here. This could<br>or the email for an<br>ation account, but it |  |  |  |
| ✓ CONT   | ROL AGENT'S A                                                       | CCESS                                   |                                |                      |                        |                     | <u>must</u> be c                                                  | orrect for th                                | is request to work.                                                  |  |  |  |

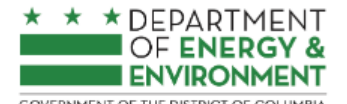

#### Surface and Groundwater System - ESC, SWM, GAR & FPM

GOVERNMENT OF THE DISTRICT OF COLUMBIA

| SGS Home | ESC, SWM, GAR & FPM Home | Program Directory + | Support + | Instructions + | Resources + |              |
|----------|--------------------------|---------------------|-----------|----------------|-------------|--------------|
|          |                          |                     |           |                | Back        | Refresh Save |
|          |                          |                     |           |                |             |              |

Public User Home Page >> ESC, SWM, GAR and FPM >> Agents and Staff >> Add an Agent

Who is your agent? Enter this person's contact information below. A notification will be sent to the email address you list.

Who are you an agent for? Enter this person's contact information below. A notification will be sent to the email address you list to prompt them to confirm this relationship.

| Principal's Name | Test Company 4 | Principal's Email * |   | Principal's Phone |  |
|------------------|----------------|---------------------|---|-------------------|--|
| Agent name       |                | Agent email *       |   | Agent phone       |  |
| Principal's role | ~              | Agent's role        | ~ |                   |  |

If your agent does not approve this request within 30 days, it will expire. If that occurs, you may submit a new request.

| SGS Home  | ESC, SWM,                           | GAR & FPM Home               | Program Directory             | + Support +             | Instructions +              | Resourc      | rces +                                                             |
|-----------|-------------------------------------|------------------------------|-------------------------------|-------------------------|-----------------------------|--------------|--------------------------------------------------------------------|
|           |                                     |                              |                               | Homepag                 | je Back                     | Refres       | esh                                                                |
| Exar      | mple:                               | Page >> ESC, SWM             | I, GAR and FPM >> Ag          | ents and Staff >>       | Add an Agent                |              |                                                                    |
| Select w  | which principal's<br>account you're | Test Company 4               | ××                            | ·                       |                             |              |                                                                    |
|           | from                                | Who is your agent? Enter th  | is person's contact informa   | ation below. A notifica | ation will be sent to the e | email addres | Use this drop-down to give your agent access to one specific site. |
|           | Agent name                          | Sven Test                    |                               | Agent email *           | sven.test2020@gmail.        | com          |                                                                    |
|           | Principal's role                    |                              | ~                             | Agent's role            |                             | ~            | This address <b>must</b> be filled in for the request to           |
|           |                                     | If your agent does not ap    | oprove this request with      | iin 30 days, it will e  | expire. If that occurs, y   | you may su   | work.                                                              |
| ✓ CONTRO  | DL AGENT'S A                        | CCESS                        |                               |                         |                             |              | To give access to more than one site,                              |
| Agent     | has permission to                   | view, modify, and submit p   | oject information for all m   | y sites 🛈               |                             |              | but not all, create a new agent request for each                   |
| Agent has | s permission to vi                  | ew, modify, and submit proje | ect information for only th   | is site                 |                             |              | site.                                                              |
| 1200 1st  | Street NE                           | × <del>*</del>               |                               |                         |                             |              |                                                                    |
| My agent  | can access all pr                   | ojects at this site          |                               |                         |                             |              | You can give access to all projects at the site, <u>or</u>         |
|           | has parmission to                   |                              | it on U.E. notification to me | ot my Offy roquirom     | ont/c) (B)                  |              | one specific project.                                              |
| □ Agent   | has permission to                   | apply to use SRCs of subm    | Cs 🛈                          | et my onv requirem      | ent(s) 🛡                    |              |                                                                    |
| Agent     | can sell SRCs on                    | my behalf and modify my in   | formation in the SRC Regi     | stry 🕕                  |                             |              |                                                                    |

#### \* \* DEPARTMENT OF ENERGY & ENVIRONMENT Surface and Groundwater System - ESC, SWM, GAR & FPM

GOVERNMENT OF THE DISTRICT OF COLUMBIA

| GS Home  | ESC, SWM, G         | AR & FPM Home           | Program Directory +                    | Support + Instru          | uctions + Resources +              |                         |                 |                   |
|----------|---------------------|-------------------------|----------------------------------------|---------------------------|------------------------------------|-------------------------|-----------------|-------------------|
|          |                     |                         |                                        | Bac                       | ck Refresh                         | Save                    |                 |                   |
| Public U | Jser Home Pag       | e >> ESC, SWM, GA       | AR and FPM >> Agents a                 | and Staff >> Add an       | Agent                              |                         |                 |                   |
|          |                     | Who is your agent? E    | nter this person's contact info        | ormation below. A notific | ation will be sent to the email ad | dress you list.         |                 |                   |
|          | Agent name          | Sven Test               |                                        | Agent email *             | sven.test2020@gmail.com            | Agent phone             |                 | ]                 |
|          | Principal's role    |                         | ~                                      | Agent's role              |                                    | •                       |                 |                   |
| ✓ CONTR  | OL AGENT'S A        | If your agent does      | not approve this request               | within 30 days, it will e | expire. If that occurs, you ma     | y submit a new request. |                 |                   |
| Agent    | t has permission t  | o view, modify, and sul | omit project information for           | all my sites 🛈            |                                    |                         |                 |                   |
| Agent ha | as permission to v  | view, modify, and subm  | it project information for on          | ly this site              |                                    | Check these             | boxes if you w  | vant to give your |
| My ager  | nt can access all p | projects at this site   |                                        |                           |                                    | agent permi             | ssion to perfor | m SRC actions.    |
| Yes      |                     |                         | and with any U.F. weating at the state |                           |                                    |                         |                 |                   |
|          | t has permission t  | to apply to use SRCs of | ire SRCs ()                            | o meet my ottv requirem   | ient(s) 🖤                          |                         |                 |                   |
|          | t can sell SRCs or  | my behalf and modify    | my information in the SRC F            | Registry 🕕                |                                    |                         |                 |                   |

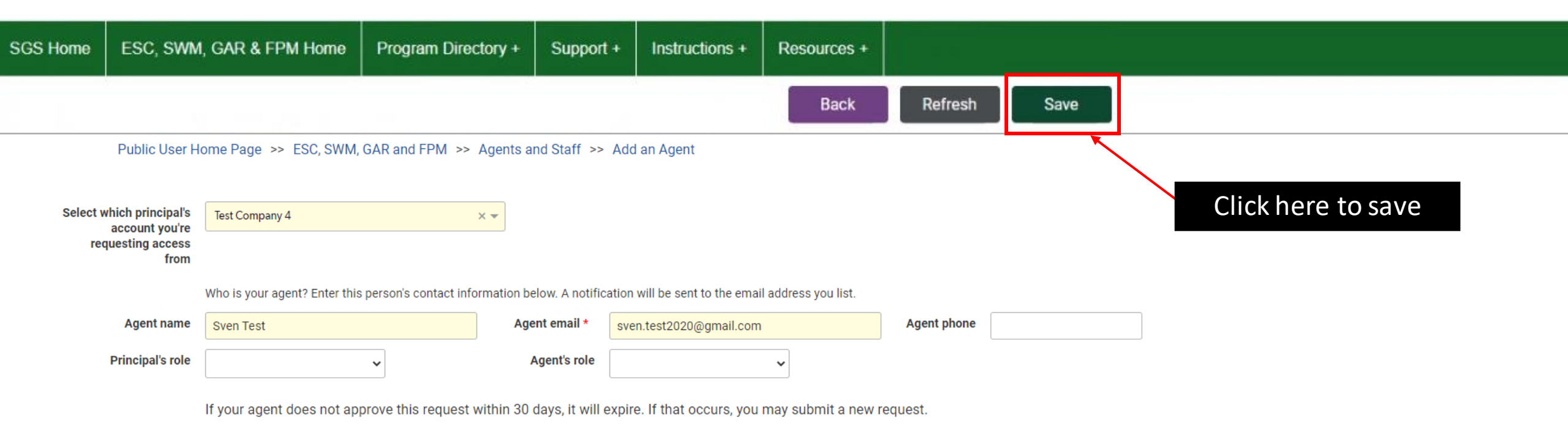

#### ✓ CONTROL AGENT'S ACCESS

| 🗌 Agent has permission to view, modify, and submit project information for all my sites 🙃                |  |  |  |  |  |  |  |  |  |
|----------------------------------------------------------------------------------------------------|--|--|--|--|--|--|--|--|--|
| Agent has permission to view, modify, and submit project information for only this site                  |  |  |  |  |  |  |  |  |  |
| 1200 1st Street NE × -                                                                                   |  |  |  |  |  |  |  |  |  |
| My agent can access all projects at this site                                                            |  |  |  |  |  |  |  |  |  |
| Yes 🗸                                                                                                    |  |  |  |  |  |  |  |  |  |
| Agent has permission to apply to use SRCs or submit an ILF notification to meet my Offv requirement(s) 🕄 |  |  |  |  |  |  |  |  |  |
| Agent has permission to apply to certify or retire SRCs 🕕                                                |  |  |  |  |  |  |  |  |  |
| Agent can sell SRCs on my behalf and modify my information in the SRC Registry 🕫                         |  |  |  |  |  |  |  |  |  |
|                                                                                                    |  |  |  |  |  |  |  |  |  |

# Table of Contents

Click the section you want to read.

| REQUEST                        | ADD AN AGENT                        | ADD AN AGENT                           |
|--------------------------------|-------------------------------------|----------------------------------------|
| to be an agent                 | when you are the site owner         | when you are <u>not</u> the site owner |
| EDIT                           | CONFIRM                             | ADD STAFF                              |
| an agent request               | an agent request                    | to your organization account           |
| INSTRUCTIONS                   | RESOURCES                           | GET HELP                               |
| find more info about using SGS | find more info and training for SGS | where to submit a request              |

# EDIT an agent request

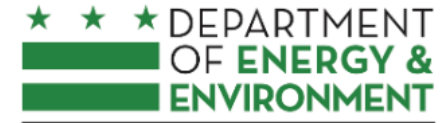

#### Surface and Groundwater System

GOVERNMENT OF THE DISTRICT OF COLUMBIA

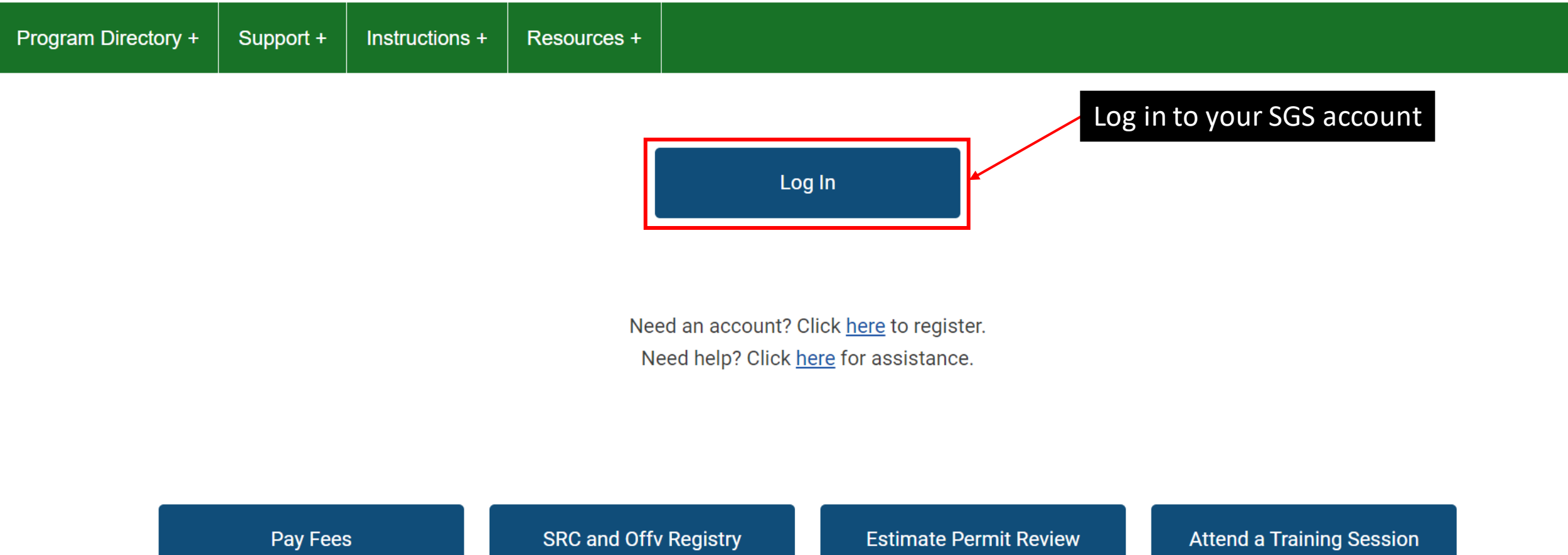

Search for fee assessments based on your plan number and

Requirements and Fees

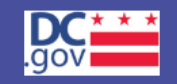

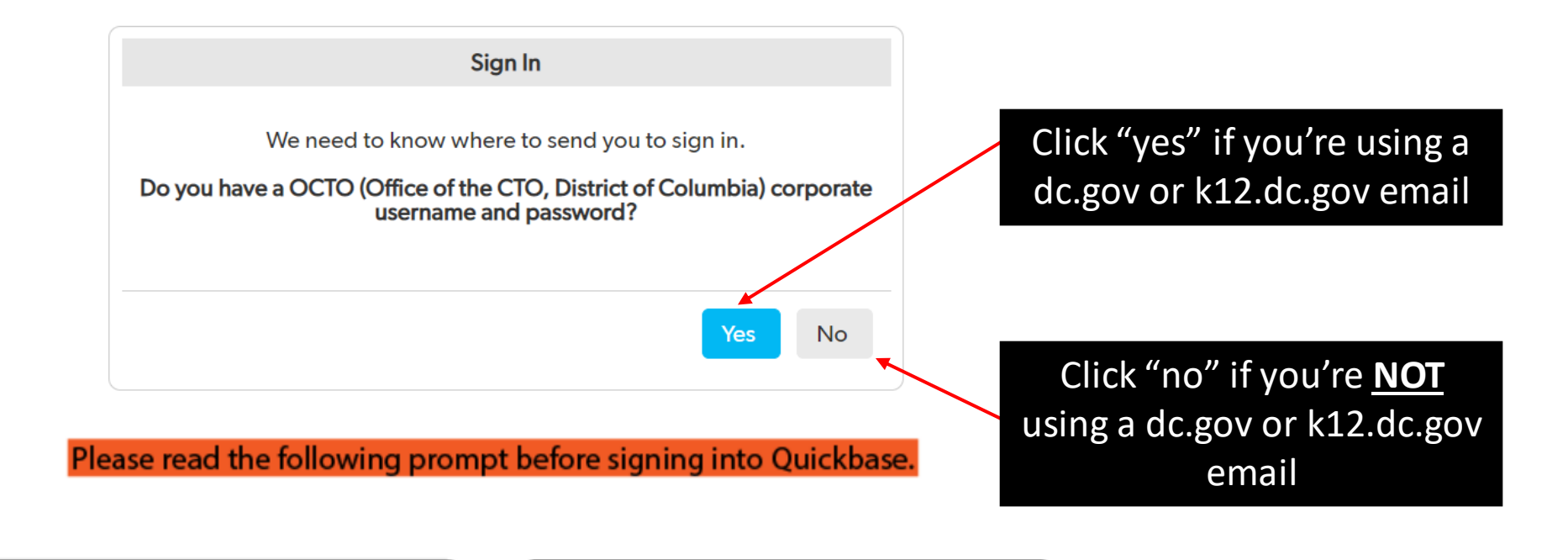

Select "YES" in the box if you have a dc.gov or k12.dc.gov email account.

Select "NO"in the box if you don't have a dc.gov or k12.dc.gov email account.

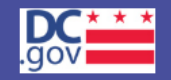

| Email addre | ess or username                    |   |
|-------------|------------------------------------|---|
|             |                                    |   |
| Password    |                                    | _ |
|             |                                    |   |
|             | Sign in                            |   |
|             | Keep me signed in on this computer |   |

Enter your email and password, then click "Sign in"

I forgot my password

Not a Quickbase user? Create a log-in.

Please read the following prompt before signing into Quickbase.

### \* \* DEPARTMENT OF ENERGY & Surface and Groundwater System

Support +

GOVERNMENT OF THE DISTRICT OF COLUMBIA

Program Directory +

Click here

Instructions + Resources +

#### Erosion, Stormwater, Green Area Ratio and Floodplain

Enter and access Erosion and Sediment Control (ESC), Stormwater Management (SWM), Green Area Ratio (GAR) and Floodplain Management (FPM) permit applications and inspections. Participate in the Stormwater Retention Credit (SRC) trading, RiverSmart Rewards and Self Inspection Self Reporting (SISR) programs.

#### Wells and Soil Borings

Enter and access Wells and Soil Borings permit applications. Enter Driller company and individual driller information.

#### Wetlands and Streams

Enter and access Wetland and Stream Permit applications or Water Quality Certifications.

#### Pay Fees

Search for fee assessments based on your fee ID or plan number and make a payment online. Welcome, Jane +

\* This report shows actions available to you in the Surface and Groundwater system. The report indicates which actions you are required to take and which actions are optional. This is not an exhaustive list of all actions, but is meant to assist in completing common actions.

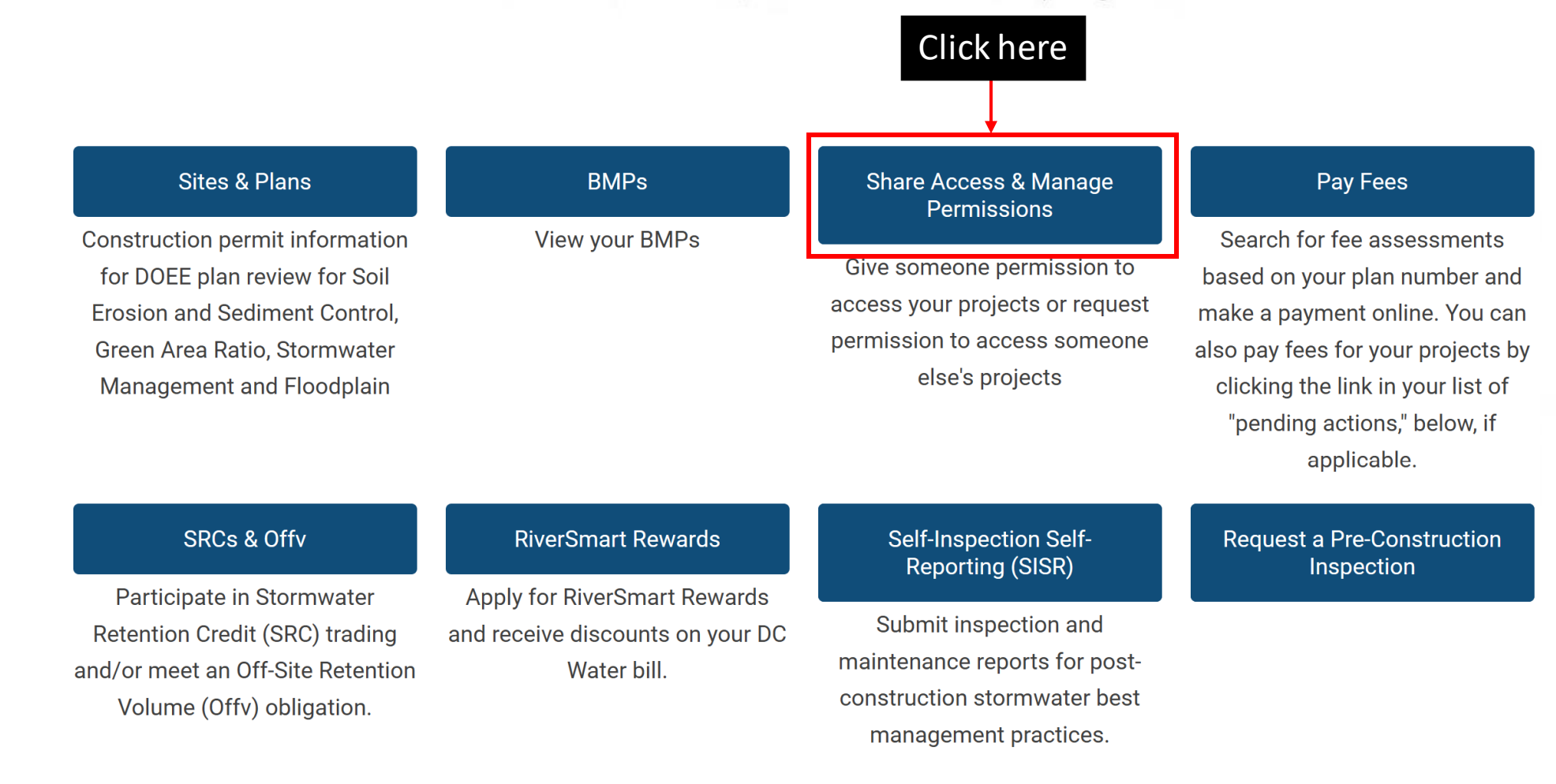

#### \* \* DEPARTMENT OF ENERGY & Surface and Groundwater System - ESC, SWM, GAR & FPM

GOVERNMENT OF THE DISTRICT OF COLUMBIA

| SGS Home | ESC, SWM, GAR & FPM Home | Program Directory + | Support + | Instructions + | Resources + |
|----------|--------------------------|---------------------|-----------|----------------|-------------|
|          | ESC, SWM, GAR and FPN    | Agents and Staff    |           |                |             |

#### These people are my agents (2 records)

Column Filter(s) ( 0 Set )

|   |   | Agent name | Agent email                | Agent phone    | Confirm Relationship | Remove agent request | Confirmed? |
|---|---|------------|----------------------------|----------------|----------------------|----------------------|------------|
| 0 | 1 | John Doe   | project.engineer1200@gmail | (202) 555-1234 |                      |                      |            |
| 0 | 1 | Sven Test  | sven.test2020@gmail.com    | (123) 456-7890 | Confirm              | Remove agent request |            |
| / |   | Previous   | Page 1                     | of 1           | 5 rows 🗸             | Next                 |            |

\* If confirmed, you may grant these people access to your projects. You can choose which project(s) each person can access.

### Click the pencil icon next to the agent relationship you want to edit

#### I am an agent for the following people (2 records)

Column Filter(s) ( 0 Set )

|   |   | Name       | Email                      | Phone          | Confirm Relationship | Remove agent request | Confirmed? |
|---|---|------------|----------------------------|----------------|----------------------|----------------------|------------|
| 0 | 1 | John Smith | project.engineer1200@gmail | (202) 123-4567 |                      | Remove agent request | 0          |

| SGS Home | ESC, SWM, GAR & FPM Home                                                           | Program Directory +                                                                                                    | Support +                                                                                                    | Instructions +                                 | Resources +                                                                    |                         |      |                |                         |  |
|----------|------------------------------------------------------------------------------------|----------------------------------------------------------------------------------------------------|----------------------------------------------------------------------------------------------------|------------------------------------------------|--------------------------------------------------------------------------------|-------------------------|------|----------------|-------------------------|--|
|          |                                                                                    |                                                                                                    |                                                                                                    |                                                | Back                                                                           | Refresh                 | Save |                |                         |  |
|          | Sys Admin Homepage >> ESC                                                          | c, SWM, GAR and FPM >                                                                                                    | > Agents and                                                                                                    | Staff >> Add an /                              | Agent                                                                          |                         |      |                | Click here to save      |  |
|          | Sele<br>whi<br>accou<br>has<br>age<br>Age<br>nar<br>Principa<br>ro<br>CONTRO       | Jane Smith<br>Jane Smith<br>Int<br>an<br>ent<br>Test Company<br>I's<br>DL AGENT'S ACCESS                                                                                                    | ~                                                                                                    | × 🕶<br>Ag<br>Age                               | gent<br>ail *<br>ent's<br>role                                                 | neer1200@gmail.cor<br>~ | m    | Agent<br>phone | (202) 123-4567          |  |
|          | ☐ Agent<br>Agent ha<br>1200 ls<br>My agent<br>Yes<br>☐ Agent<br>☐ Agent<br>☐ Agent | has permission to view, mod<br>s permission to view, modify<br>t Street NE<br>t can access all projects at th<br>w<br>has permission to apply to u<br>has permission to apply to o<br>can sell SRCs on my behalf | dify, and submit p<br>y, and submit proj<br>x<br>his site<br>use SRCs or subm<br>sertify or retire SR<br>and modify my in | roject information fo<br>ect information for o | or all my sites ()<br>only this site<br>a to meet my Offv req<br>C Registry () | uirement(s) î           |      | Ma             | ke your necessary edits |  |

# Table of Contents

Click the section you want to read.

| REQUEST                        | ADD AN AGENT                        | ADD AN AGENT                           |  |  |
|--------------------------------|-------------------------------------|----------------------------------------|--|--|
| to be an agent                 | when you are the site owner         | when you are <u>not</u> the site owner |  |  |
| EDIT                           | CONFIRM                             | ADD STAFF                              |  |  |
| an agent request               | an agent request                    | to your organization account           |  |  |
| INSTRUCTIONS                   | RESOURCES                           | GET HELP                               |  |  |
| find more info about using SGS | find more info and training for SGS | where to submit a request              |  |  |

CONFIRM an agent request

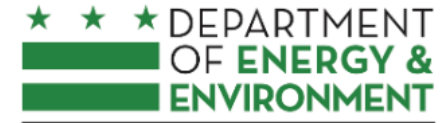

#### Surface and Groundwater System

GOVERNMENT OF THE DISTRICT OF COLUMBIA

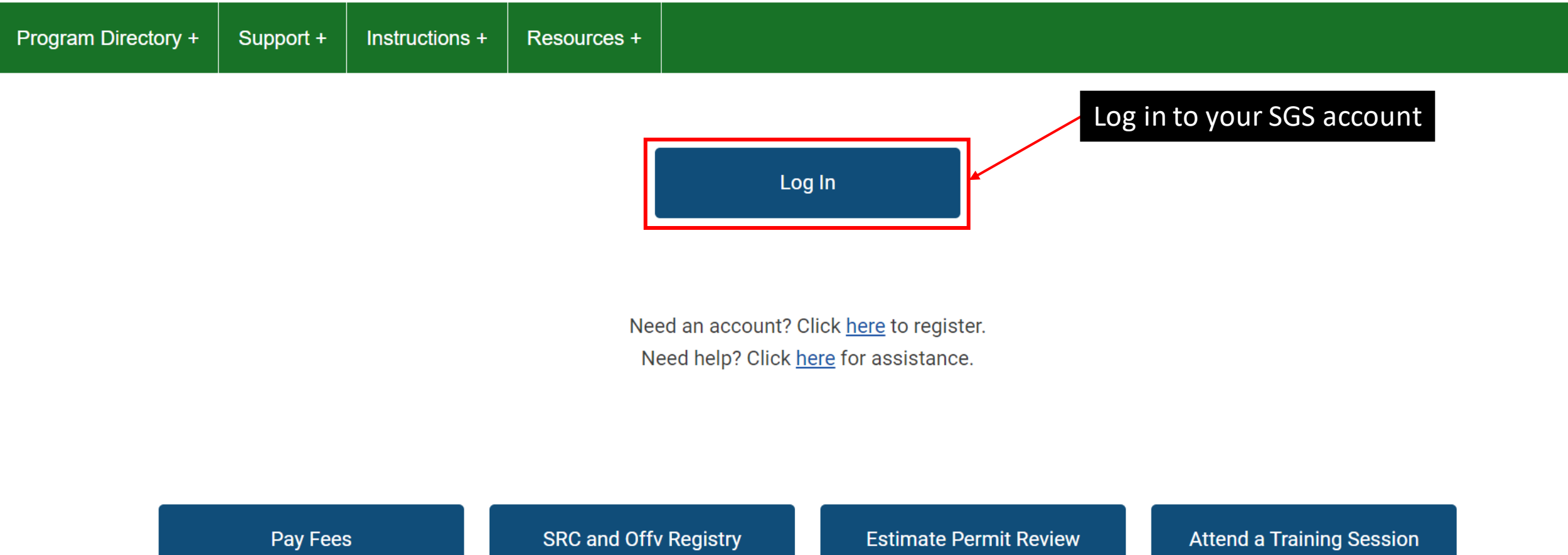

Search for fee assessments based on your plan number and

Requirements and Fees

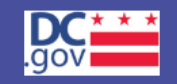

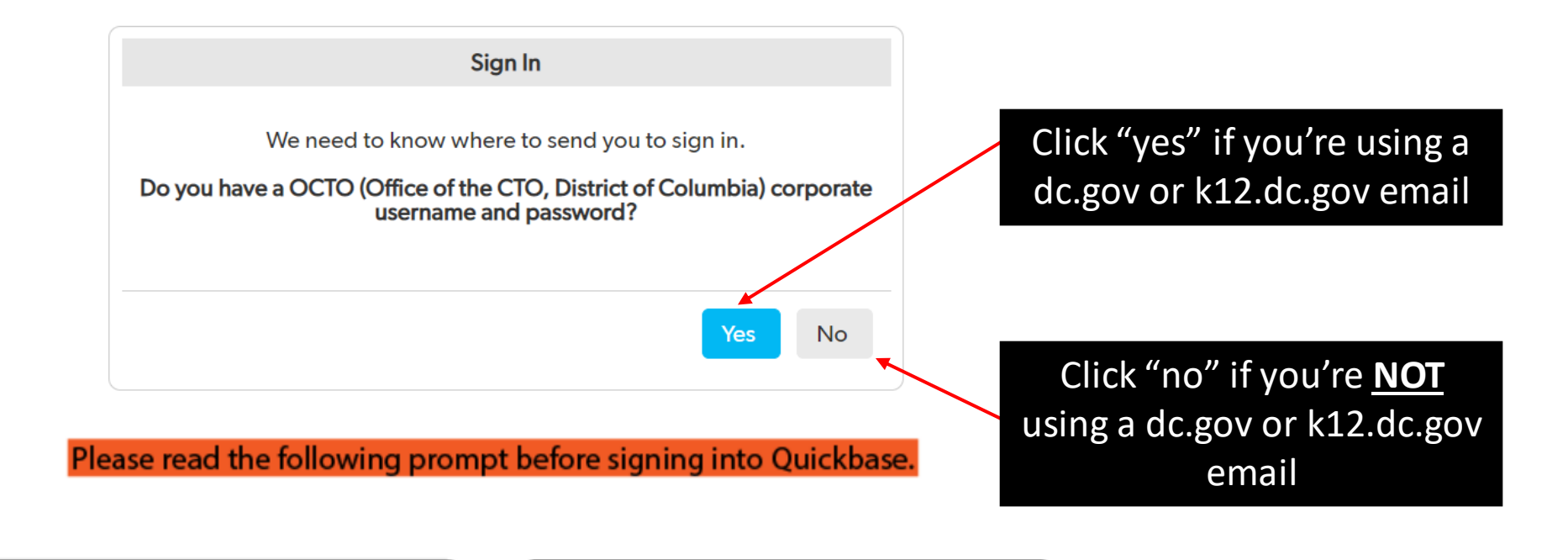

Select "YES" in the box if you have a dc.gov or k12.dc.gov email account.

Select "NO"in the box if you don't have a dc.gov or k12.dc.gov email account.

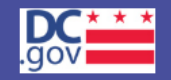

| Email addre | ess or username                    |   |
|-------------|------------------------------------|---|
|             |                                    |   |
| Password    |                                    | _ |
|             |                                    |   |
|             | Sign in                            |   |
|             | Keep me signed in on this computer |   |

Enter your email and password, then click "Sign in"

I forgot my password

Not a Quickbase user? Create a log-in.

Please read the following prompt before signing into Quickbase.

### \* \* DEPARTMENT OF ENERGY & Surface and Groundwater System

Support +

GOVERNMENT OF THE DISTRICT OF COLUMBIA

Program Directory +

Click here

Instructions + Resources +

#### Erosion, Stormwater, Green Area Ratio and Floodplain

Enter and access Erosion and Sediment Control (ESC), Stormwater Management (SWM), Green Area Ratio (GAR) and Floodplain Management (FPM) permit applications and inspections. Participate in the Stormwater Retention Credit (SRC) trading, RiverSmart Rewards and Self Inspection Self Reporting (SISR) programs.

#### Wells and Soil Borings

Enter and access Wells and Soil Borings permit applications. Enter Driller company and individual driller information.

#### Wetlands and Streams

Enter and access Wetland and Stream Permit applications or Water Quality Certifications.

#### Pay Fees

Search for fee assessments based on your fee ID or plan number and make a payment online. Welcome, Jane +

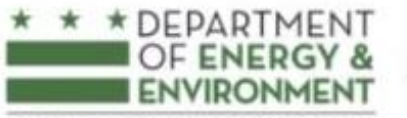

#### Surface and Groundwater System - ESC, SWM, GAR & FPM

GOVERNMENT OF THE DISTRICT OF COLUMBIA

| GS Home | Program Directory + | Support +    | Instructions +  | Resources + |
|---------|---------------------|--------------|-----------------|-------------|
|         | Public User Hom     | e Page >> ES | C, SWM, GAR and | FPM         |

#### My Pending Actions (4 records)

Column Filter(s) ( 0 Set )

| Action                 | Required?                                                    | Description                                                                                                    | Take this action            |
|------------------------|--------------------------------------------------------------|----------------------------------------------------------------------------------------------------|-----------------------------|
| Sign Offv statement    | Required for permit approval                                 | To receive approval of a Stormwater<br>Management Plan with an Off-Site Retention<br>Volume (Offv), you must commit to comply with<br>the Offv requirement                                                                                                    | Take this action Click here |
| Approve agent requests | Required to allow agent to access projects on<br>your behalf | Someone has requested to access information<br>about your sites/projects. If this person is<br>authorized, you may confirm them as an agent to<br>act on your behalf                                                                                                    | Take this action            |
| Pay plan review fee(s) | Required for permit approval                                 | DOEE has made a fee assessment for plan<br>review. Click "take this action" to be directed to a<br>page where you can make your payment online.<br>Fees can also be paid in person at the Permit<br>Center (1100 4th Street SW). If paying in person,<br>you can pick up an invoice from the DOEE desk<br>in the Permit Center. | Take this action            |
| Submit plan for review | Required for permit approval                                 | You have an entry in the Surface and<br>Groundwater system that is not yet submitted<br>for review. Click "Take this action" to view a list                                                                                                    | Take this action            |

Welcome, Jane +

|      |                     | _             |                             |                                                                                                    |
|------|---------------------|---------------|-----------------------------|----------------------------------------------------------------------------------------------------|
| Home | Program Directory + | Support +     | Instructions +              | Resources +                                                                                                    |
|      |                     |               |                             | Homepage Back Refresh Save Save and Refresh                                                                                |
|      | Public Us           | ser Home Page | e >> ESC, SWM,              | GAR and FPM >> Record View                                                                                                 |
|      |                     |               |                             |                                                                                                    |
|      |                     |               | Colort                      |                                                                                                    |
|      |                     |               | which                       | First choose Filter for current user                                                                                       |
|      |                     |               | has an<br>agent             |                                                                                                    |
|      |                     |               | Agent                       | Sven Teet Agent even teet0020@gmeil.com Agent 1224567800                                                                   |
|      |                     |               | name                        | email *                                                                                                    |
|      |                     |               | Principal's<br>role         | Agent's v                                                                                                    |
|      |                     |               |                             | ACENT'S ACCESS                                                                                                    |
|      | Chaosa yau          | c             | ✓ CONTROL 7                 | permission to view, modify, and submit project information for all my sites <sup>①</sup>                                   |
|      |                     |               | Agent has pe                | rmission to view, modify, and submit project information for only this site Note: if you are already an agent for the site |
|      | agent's             |               | Search and s                | elect owner and you are creating a subagent for                                                                            |
| Ķ    | permissions         |               | My agent car                | the site, you must give site specific access.                                                                              |
|      |                     |               | Yes                         |                                                                                                    |
|      |                     |               | Agent has                   | permission to apply to use SRCs or submit an ILF notification to meet my Offv requirement(s) 🔍                             |
|      |                     |               | Agent can                   | sell SRCs on my behalf and modify my information in the SRC Registry ()                                                    |
|      |                     |               | <ul> <li>Approve</li> </ul> |                                                                                                    |
|      |                     |               | Confirm                     | Click bara to confirm                                                                                                    |
|      |                     |               | Comm                        |                                                                                                    |
|      |                     |               |                             |                                                                                                    |
|      |                     |               |                             |                                                                                                    |

| GS Home | Program Directory + | Support +    | Instructions +                                | Resources +                                       |              |                                                                      |                                                 |                  |                                  |                 |
|---------|---------------------|--------------|-----------------------------------------------|---------------------------------------------------|--------------|----------------------------------------------------------------------|-------------------------------------------------|------------------|----------------------------------|-----------------|
|         |                     |              |                                               |                                                   | Homepage     | Back Refres                                                          | h Save                                          | Save and Refresh |                                  |                 |
|         | Public Us           | ser Home Pag | e >> ESC, SWM,                                | GAR and FPM >> Re                                 | ecord View   |                                                                      |                                                 |                  |                                  |                 |
|         |                     |              |                                               |                                                   |              |                                                                      |                                                 |                  | _                                |                 |
|         |                     |              | Select<br>which<br>account<br>has an<br>agent | First choose Filter for                           | burrent user |                                                                      |                                                 |                  |                                  |                 |
|         |                     |              | Agent<br>name                                 |                                                   |              | Agent<br>email *                                                     |                                                 | m Agent phone    |                                  |                 |
|         |                     |              | Principal's<br>role                           |                                                   | ~            | Record not saved                                                     |                                                 | ~                |                                  |                 |
|         |                     |              | ✓ CONTROL /                                   |                                                   |              | Do not allow save is                                                 | equal to true                                   | lfvou            | soo this orror r                 | massaga aftar   |
|         |                     |              | Agent has                                     | permission to view, mo<br>rmission to view, modif |              | access to grant to yo<br>options in the "Con                         | our agent. Use the trol Agent's                 | confirmin        | g go back and                    | chose an option |
|         |                     |              |                                               |                                                   |              | Access " section of t<br>your agent access to<br>information on your | ne form to grant<br>o view or modify<br>behalf. | in the <b>C</b>  | g, go back and<br>ontrol Agent's | Access section  |
|         |                     |              | My agent car                                  |                                                   |              |                                                                      |                                                 |                  | introl rigent s                  |                 |
|         |                     |              |                                               | $\sim$                                            |              | ОК                                                                   |                                                 |                  |                                  |                 |
|         |                     |              | Agent has                                     | permission to apply to                            |              | an ILF notification to meet                                          | my Offv requirement(                            |                  |                                  |                 |
|         |                     |              | Agent has                                     | permission to apply to                            |              |                                                                      |                                                 |                  |                                  |                 |
|         |                     |              | Agent can                                     |                                                   |              |                                                                      |                                                 |                  |                                  |                 |
|         |                     |              | ✓ Approve                                     |                                                   |              |                                                                      |                                                 |                  |                                  |                 |
|         |                     |              |                                               |                                                   |              |                                                                      |                                                 |                  |                                  |                 |
|         |                     |              |                                               |                                                   |              |                                                                      |                                                 |                  |                                  |                 |

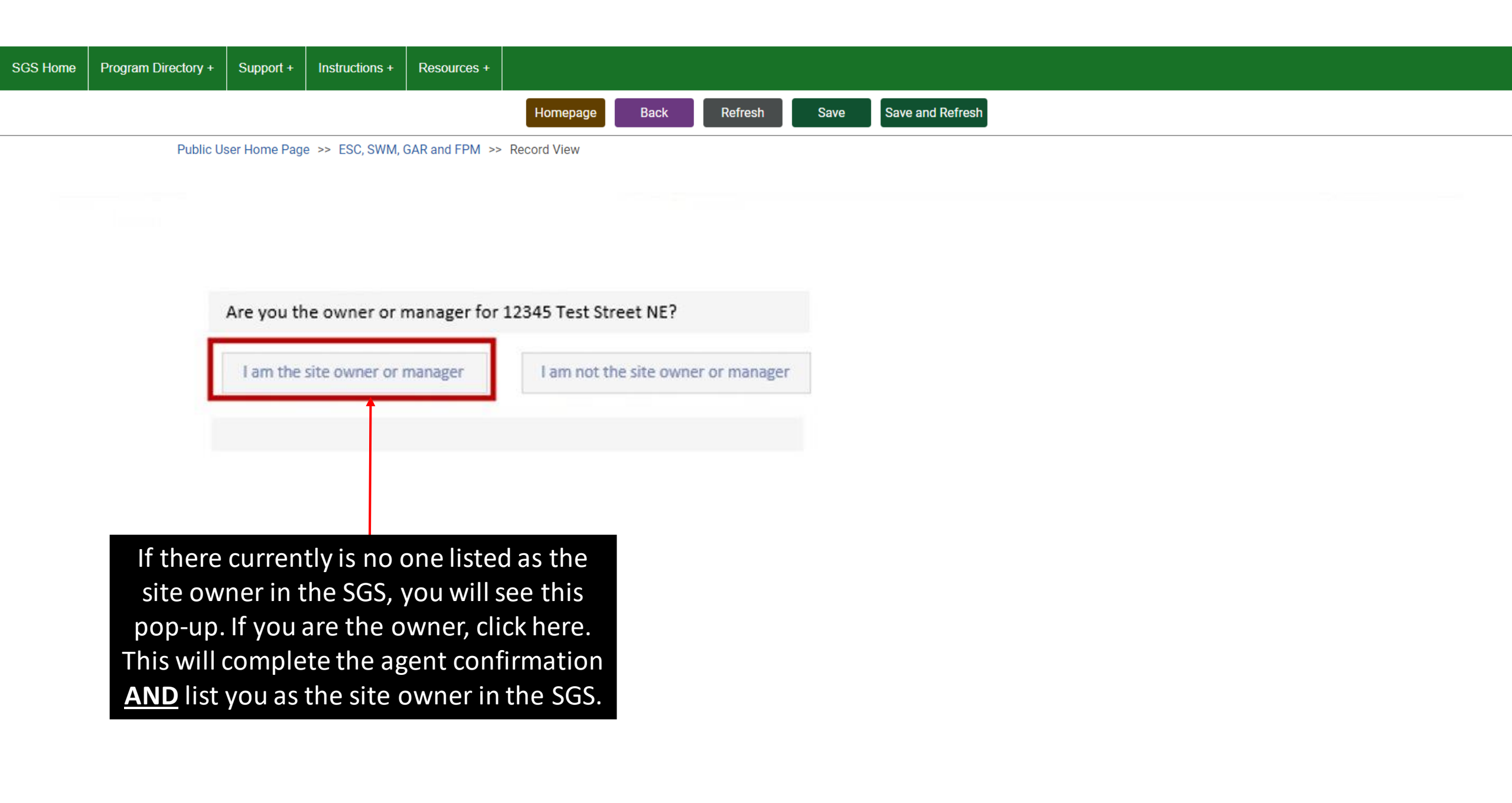

# Table of Contents

Click the section you want to read.

| REQUEST                        | ADD AN AGENT                        | ADD AN AGENT                           |  |  |
|--------------------------------|-------------------------------------|----------------------------------------|--|--|
| to be an agent                 | when you are the site owner         | when you are <u>not</u> the site owner |  |  |
| EDIT                           | CONFIRM                             | ADD STAFF                              |  |  |
| an agent request               | an agent request                    | to your organization account           |  |  |
| INSTRUCTIONS                   | RESOURCES                           | GET HELP                               |  |  |
| find more info about using SGS | find more info and training for SGS | where to submit a request              |  |  |

# ADD STAFF to your organization account

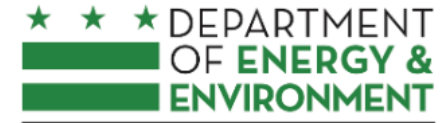

#### Surface and Groundwater System

GOVERNMENT OF THE DISTRICT OF COLUMBIA

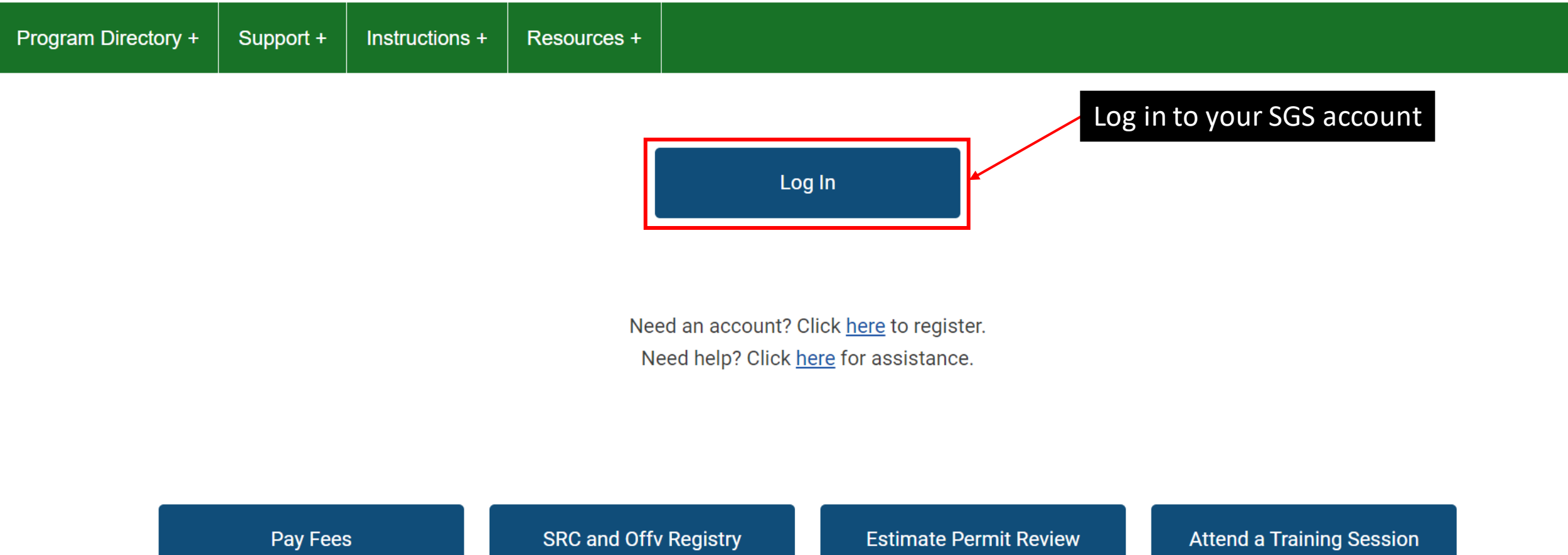

Search for fee assessments based on your plan number and

Requirements and Fees

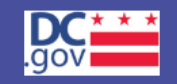

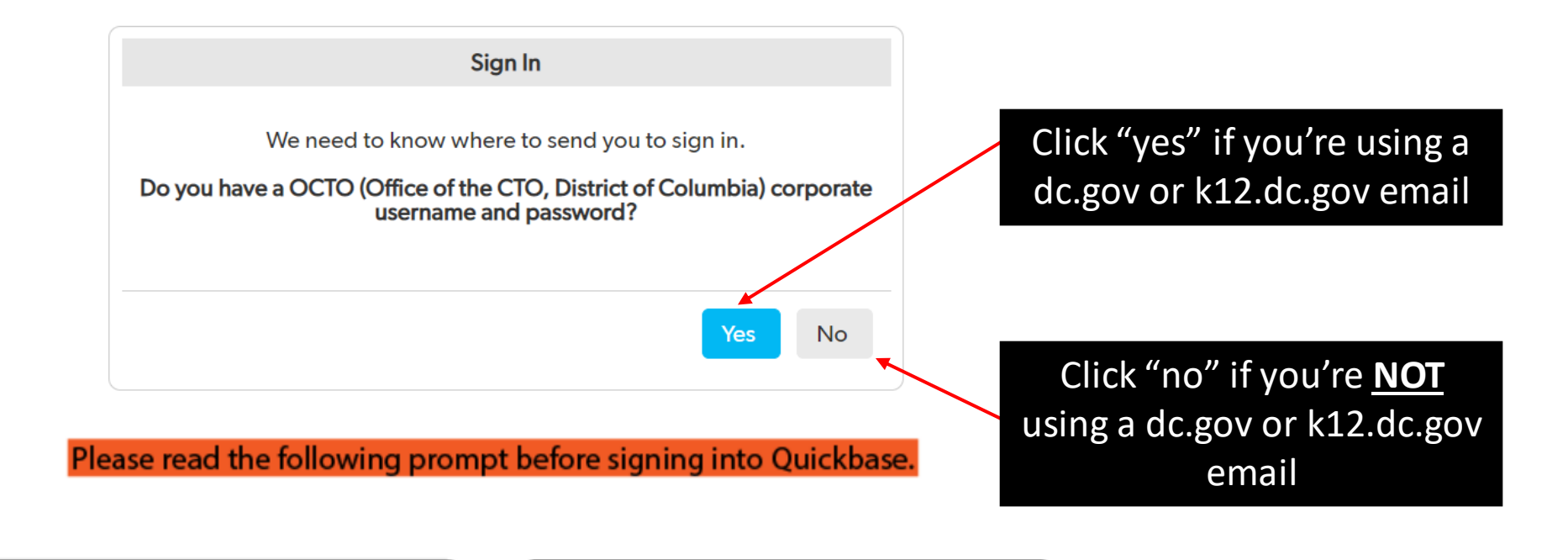

Select "YES" in the box if you have a dc.gov or k12.dc.gov email account.

Select "NO"in the box if you don't have a dc.gov or k12.dc.gov email account.

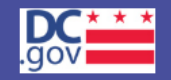

| Email addre | ess or username                    |   |
|-------------|------------------------------------|---|
|             |                                    |   |
| Password    |                                    | _ |
|             |                                    |   |
|             | Sign in                            |   |
|             | Keep me signed in on this computer |   |

Enter your email and password, then click "Sign in"

I forgot my password

Not a Quickbase user? Create a log-in.

Please read the following prompt before signing into Quickbase.

### \* \* DEPARTMENT OF ENERGY & Surface and Groundwater System

Support +

GOVERNMENT OF THE DISTRICT OF COLUMBIA

Program Directory +

Click here

Instructions + Resources +

#### Erosion, Stormwater, Green Area Ratio and Floodplain

Enter and access Erosion and Sediment Control (ESC), Stormwater Management (SWM), Green Area Ratio (GAR) and Floodplain Management (FPM) permit applications and inspections. Participate in the Stormwater Retention Credit (SRC) trading, RiverSmart Rewards and Self Inspection Self Reporting (SISR) programs.

#### Wells and Soil Borings

Enter and access Wells and Soil Borings permit applications. Enter Driller company and individual driller information.

#### Wetlands and Streams

Enter and access Wetland and Stream Permit applications or Water Quality Certifications.

#### Pay Fees

Search for fee assessments based on your fee ID or plan number and make a payment online. Welcome, Jane +

\* This report shows actions available to you in the Surface and Groundwater system. The report indicates which actions you are required to take and which actions are optional. This is not an exhaustive list of all actions, but is meant to assist in completing common actions.

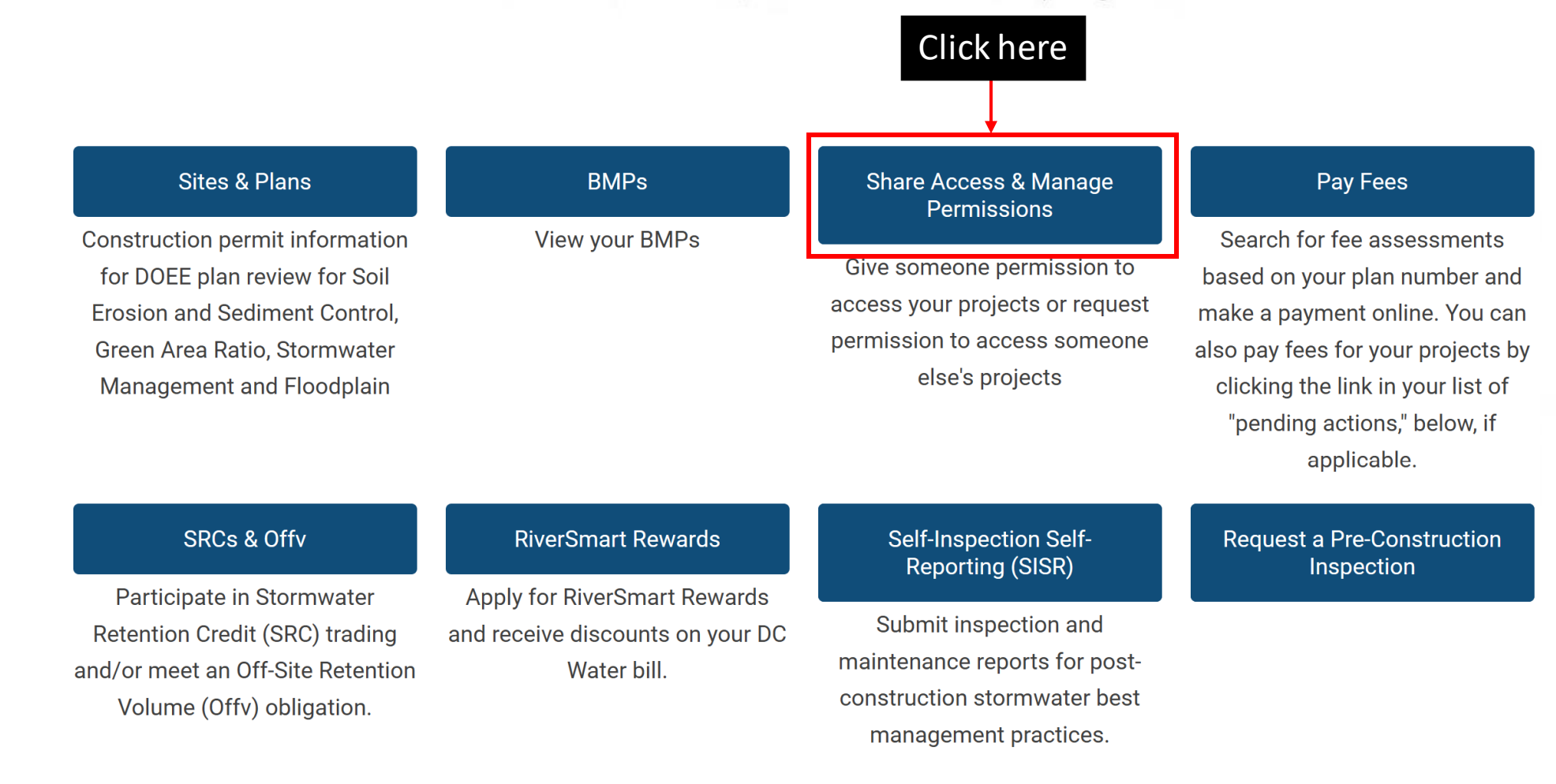

#### • My organization's staff ( 5 records )

Column Filter(s) ( 0 Set )

your own account.

|   |          | Account - Organization |  |   | Name         |          | Email address          |
|---|----------|------------------------|--|---|--------------|----------|------------------------|
| Θ | 1        | Test Company           |  |   | Wells Test 4 |          | wellstest004@gmail.com |
| Θ | 1        | Test Company           |  |   | Wells Test 3 |          | wellstest004@gmail.com |
| Θ | 1        | Test Company           |  |   | Wells Test 3 |          | wellstest003@gmail.com |
| Θ | 1        | Test Company           |  |   | Wells Test 2 |          | wellstest002@gmail.com |
| Θ | 1        | Test Company           |  |   | Wells Test 1 |          | wellstest001@gmail.com |
|   | Previous |                        |  | 1 | of 1         | 5 rows 🗸 | Next                   |

| Add an Agent                                                                            | I am an Agent for Someone                             | Add my organization's staff                                                                            | R          |
|-----------------------------------------------------------------------------------------|-------------------------------------------------------|----------------------------------------------------------------------------------------------------|------------|
| Give someone permission to<br>enter information into the<br>Stormwater Database on your | Request to enter information for someone else's sites | Create a list of your organization's<br>staff. When these individuals log<br>into their own Stormwater | Click horo |
| behalf                                                                                  |                                                       | Database accounts, they will have<br>permission to view the same<br>sites that you can view through    | Click here |

#### • My organization's staff ( 5 records )

Column Filter(s) ( 0 Set )

your own account.

|   |          | Account - Organization |  |   | Name         |          | Email address          |  |
|---|----------|------------------------|--|---|--------------|----------|------------------------|--|
| Θ | 1        | Test Company           |  |   | Wells Test 4 |          | wellstest004@gmail.com |  |
| Θ | 1        | Test Company           |  |   | Wells Test 3 |          | wellstest004@gmail.com |  |
| Θ | 1        | Test Company           |  |   | Wells Test 3 |          | wellstest003@gmail.com |  |
| Θ | 1        | Test Company           |  |   | Wells Test 2 |          | wellstest002@gmail.com |  |
| Θ | 1        | Test Company           |  |   | Wells Test 1 |          | wellstest001@gmail.com |  |
|   | Previous |                        |  | 1 | of 1         | 5 rows 🗸 | Next                   |  |

| Add an Agent                | Request to be an agent           | Add my organization's staff          |                   |
|-----------------------------|----------------------------------|--------------------------------------|-------------------|
| Give someone permission to  | Request to enter information for | Create a list of your organization's |                   |
| enter information into the  | someone else's sites             | staff. When these individuals log    |                   |
| Stormwater Database on your |                                  | into their own Stormwater            | <b>Click here</b> |
| behalf                      |                                  | Database accounts, they will have    |                   |
|                             |                                  | permission to view the same          |                   |
|                             |                                  | sites that you can view through      |                   |

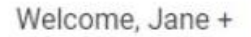

#### Surface and Groundwater System - ESC, SWM, GAR & FPM

GOVERNMENT OF THE DISTRICT OF COLUMBIA

\* DEPARTMENT

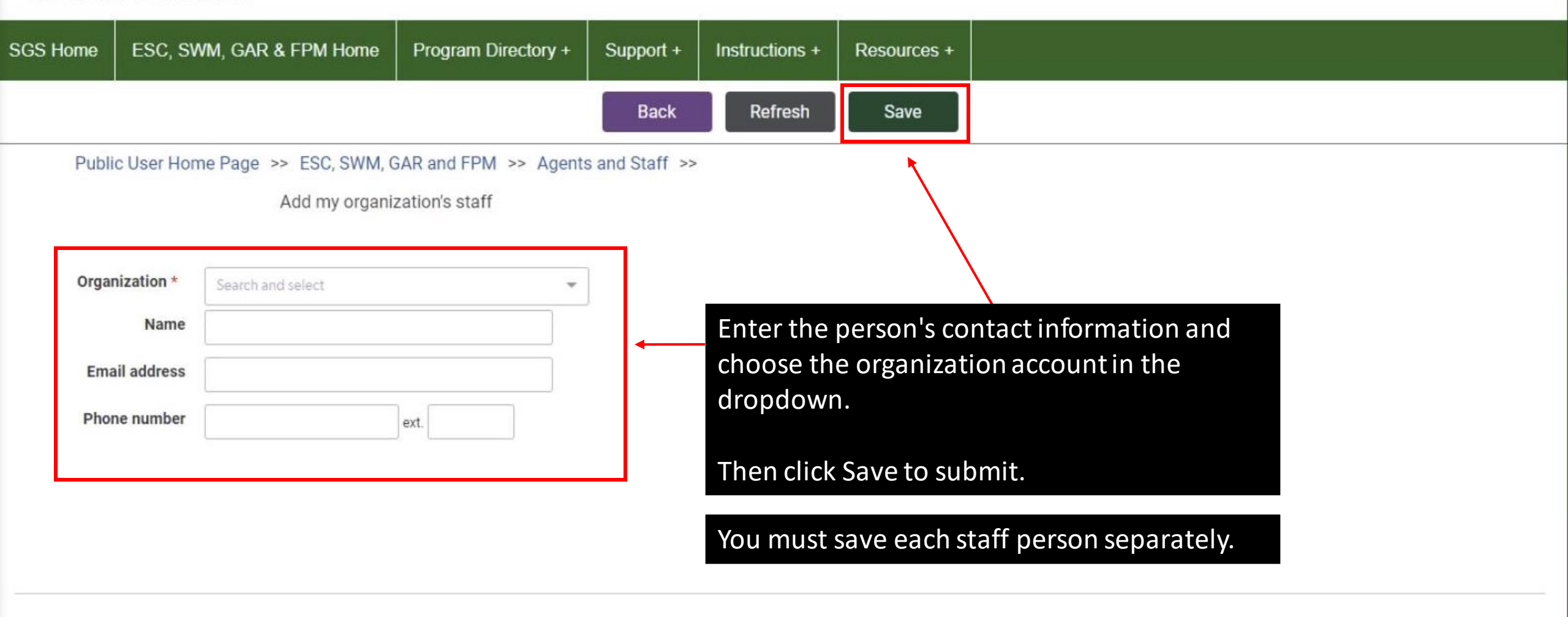

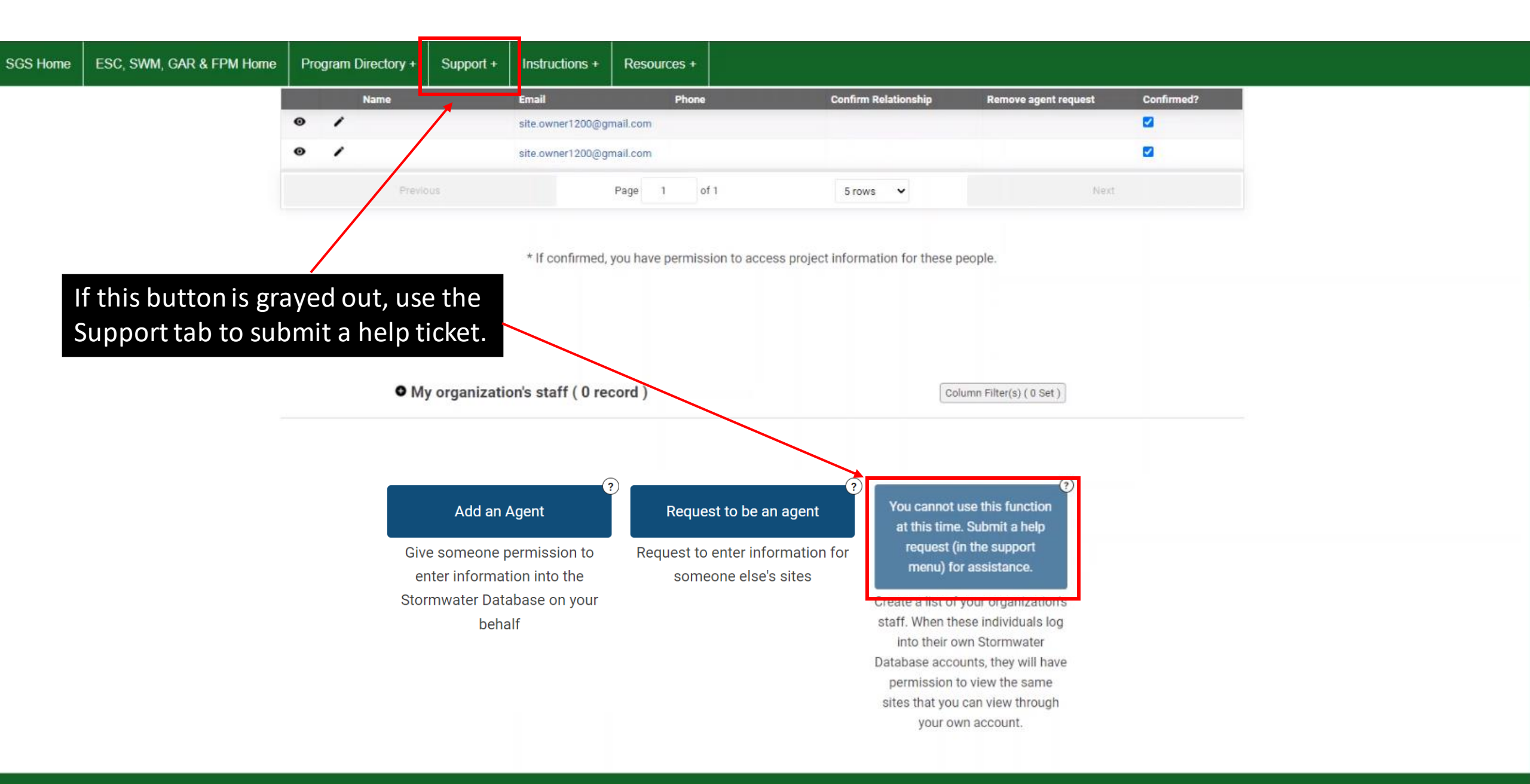

# Table of Contents

Click the section you want to read.

| REQUEST                        | ADD AN AGENT                        | ADD AN AGENT                           |
|--------------------------------|-------------------------------------|----------------------------------------|
| to be an agent                 | when you are the site owner         | when you are <u>not</u> the site owner |
| EDIT                           | CONFIRM                             | ADD STAFF                              |
| an agent request               | an agent request                    | to your organization account           |
| INSTRUCTIONS                   | RESOURCES                           | GET HELP                               |
| find more info about using SGS | find more info and training for SGS | where to submit a request              |
# INSTRUCTIONS find more info about using SGS

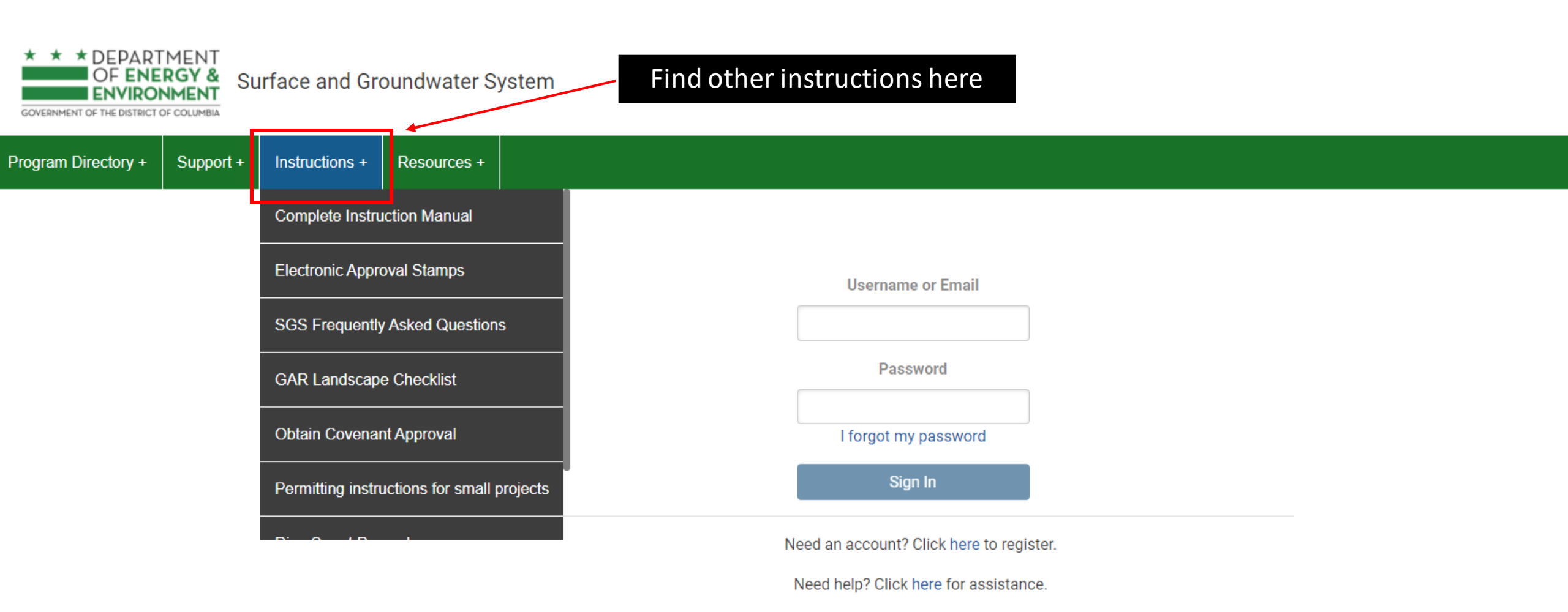

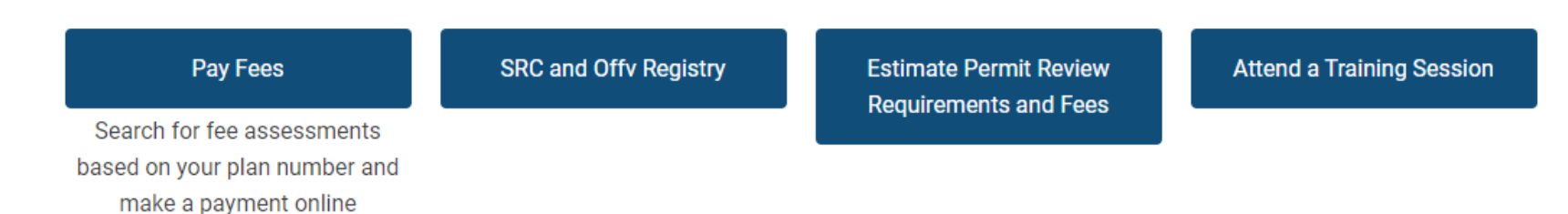

# Table of Contents

Click the section you want to read.

| REQUEST                        | ADD AN AGENT                        | ADD AN AGENT                           |
|--------------------------------|-------------------------------------|----------------------------------------|
| to be an agent                 | when you are the site owner         | when you are <u>not</u> the site owner |
| EDIT                           | CONFIRM                             | ADD STAFF                              |
| an agent request               | an agent request                    | to your organization account           |
| INSTRUCTIONS                   | RESOURCES                           | GET HELP                               |
| find more info about using SGS | find more info and training for SGS | where to submit a request              |

# RESOURCES find more info and training for SGS

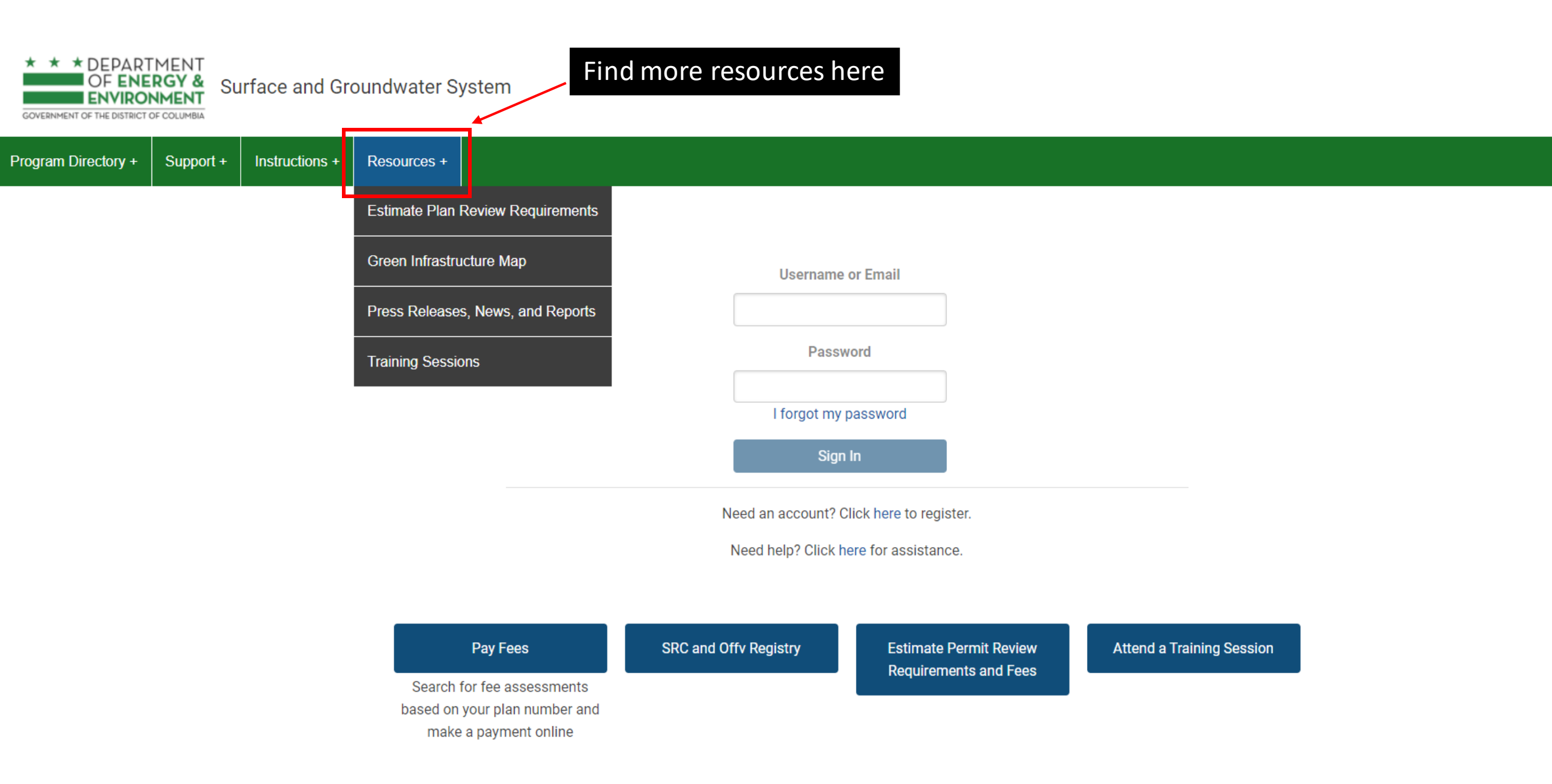

# Table of Contents

Click the section you want to read.

| REQUEST                        | ADD AN AGENT                        | ADD AN AGENT                           |
|--------------------------------|-------------------------------------|----------------------------------------|
| to be an agent                 | when you are the site owner         | when you are <u>not</u> the site owner |
| EDIT                           | CONFIRM                             | ADD STAFF                              |
| an agent request               | an agent request                    | to your organization account           |
| INSTRUCTIONS                   | RESOURCES                           | GET HELP                               |
| find more info about using SGS | find more info and training for SGS | where to submit a request              |

GET HELP where to submit a request

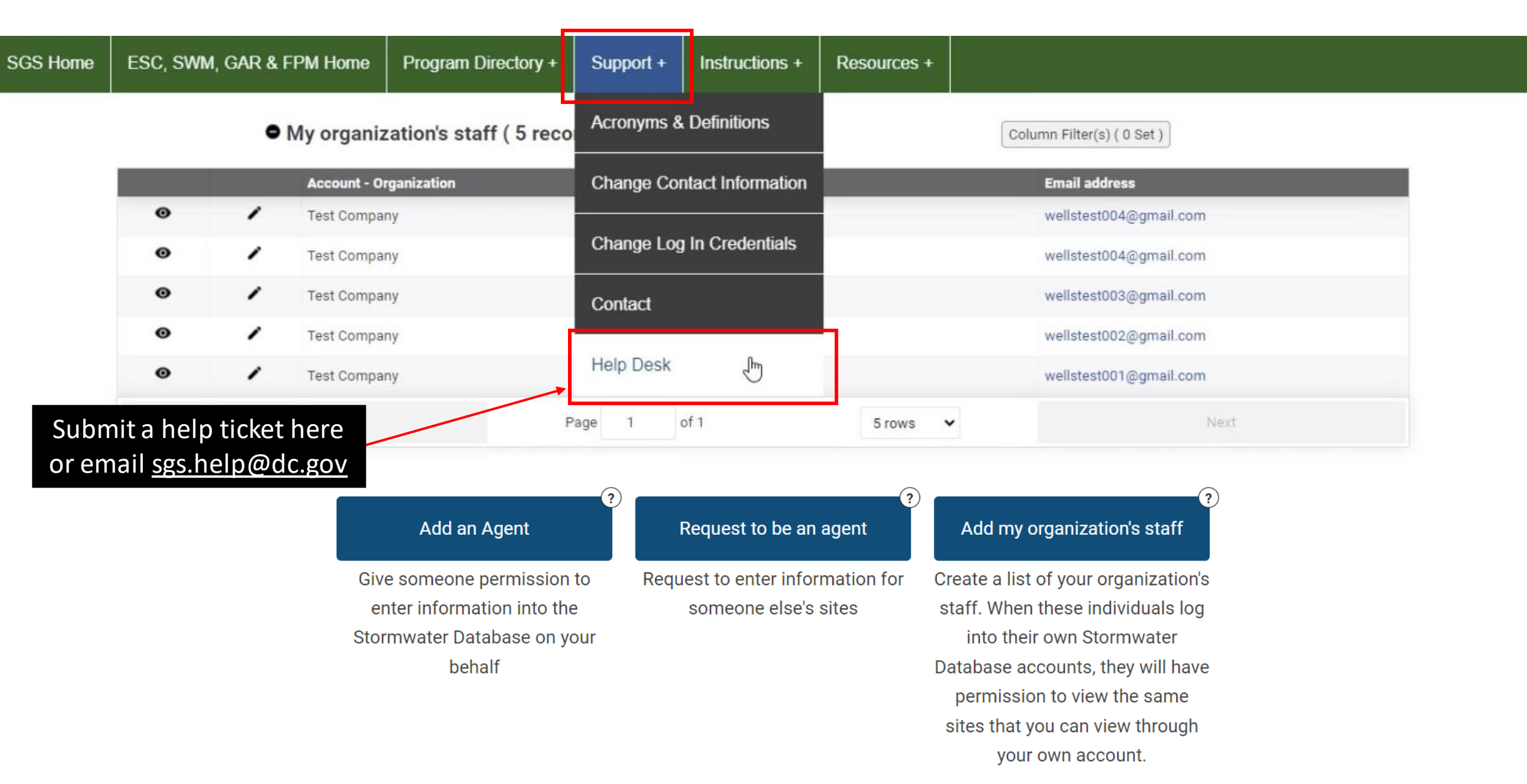

# Table of Contents

Click the section you want to read.

| REQUEST                        | ADD AN AGENT                        | ADD AN AGENT                           |
|--------------------------------|-------------------------------------|----------------------------------------|
| to be an agent                 | when you are the site owner         | when you are <u>not</u> the site owner |
| EDIT                           | CONFIRM                             | ADD STAFF                              |
| an agent request               | an agent request                    | to your organization account           |
| INSTRUCTIONS                   | RESOURCES                           | GET HELP                               |
| find more info about using SGS | find more info and training for SGS | where to submit a request              |